## Změna web serveru

Pokud Vám z nějakého důvodu nevyhovuje používání nejrozšířenějšího webového serveru Apache, který je součástí standardní instalace docházky, je možné použít webový server jiný. V tomto návodu je popis pro:

strana 1 až 8...IIS na Windows serveru 2008strana 9 až 13...IIS na Windows serveru 2012strana 14 až 18Abyss web server X1 s libovolnými Windowsstrana 19 až 31...strana 32 až 35...Apache 2.4.59 na 64 bitových Windows 10 a vyšších (podpora HTTPS a TLS 1.3)

# Provoz docházky pod IIS

Návod pro Windows server 2008

Pokud místo web serveru Apache chcete docházku provozovat pod IIS, naleznete zde kompletní návod.

Tento návod popisuje zprovoznění web serveru IIS a přidání podpory pro PHP na operačním systému *Windows server 2008*. Takže Docházka 3000 pak místo Apache běží pod Microsoft IIS web serverem. Pokud používáte Windows server 2012, tak obrázky návodu se stručným popisem pro tento OS jsou od strany 8. Úvod (vypnutí apache atd.) a základní postup jsou ale podobné jak pro 2008 tak 2012.

## **<u>1. Instalace a úprava konfigurace docházky:</u>** (vypnutí apache web serveru)

Pokud ještě nemáte docházku nainstalovanou, proveď te normální instalaci docházkového systému dle dodané dokumentace - bod 1A a 1B tištěného návodu k instalaci.

Jakmile je instalace hotova, je třeba zakázat službu webserveru Apache, která se normálně s docházkou instaluje.

Spustíte program *C:\apache\xampp-control.exe* a pokud služba Apache běží (svítí u ní zelený nápis *Running*), tak jí zastavíte tlačítkem *Stop*. Poté zrušíte zatržítko *SVC*, čímž se Apache odinstaluje ze služeb – dotaz odsouhlasíte, aby se apache odinstaloval.:

Službu MySQL nechejte spuštěnou (nezastavujte jí) a rovněž položka SVC musí být u MySQL zatržena.

Poté již můžete Xampp control ukončíte tlačítkem Exit.

Tím je apache web server vypnut a odinstalován ze služeb.

### 2. Přidání role Web serveru IIS do operačního systému:

Provedete pouze pokud ještě nemáte IIS nainstalované. Pokud je již máte, zkontrolujte, zda obsahuje funkci CGI a pokud ne, tak jí existujícímu web serveru přidejte.

Nejprve je třeba spustit správce serveru:

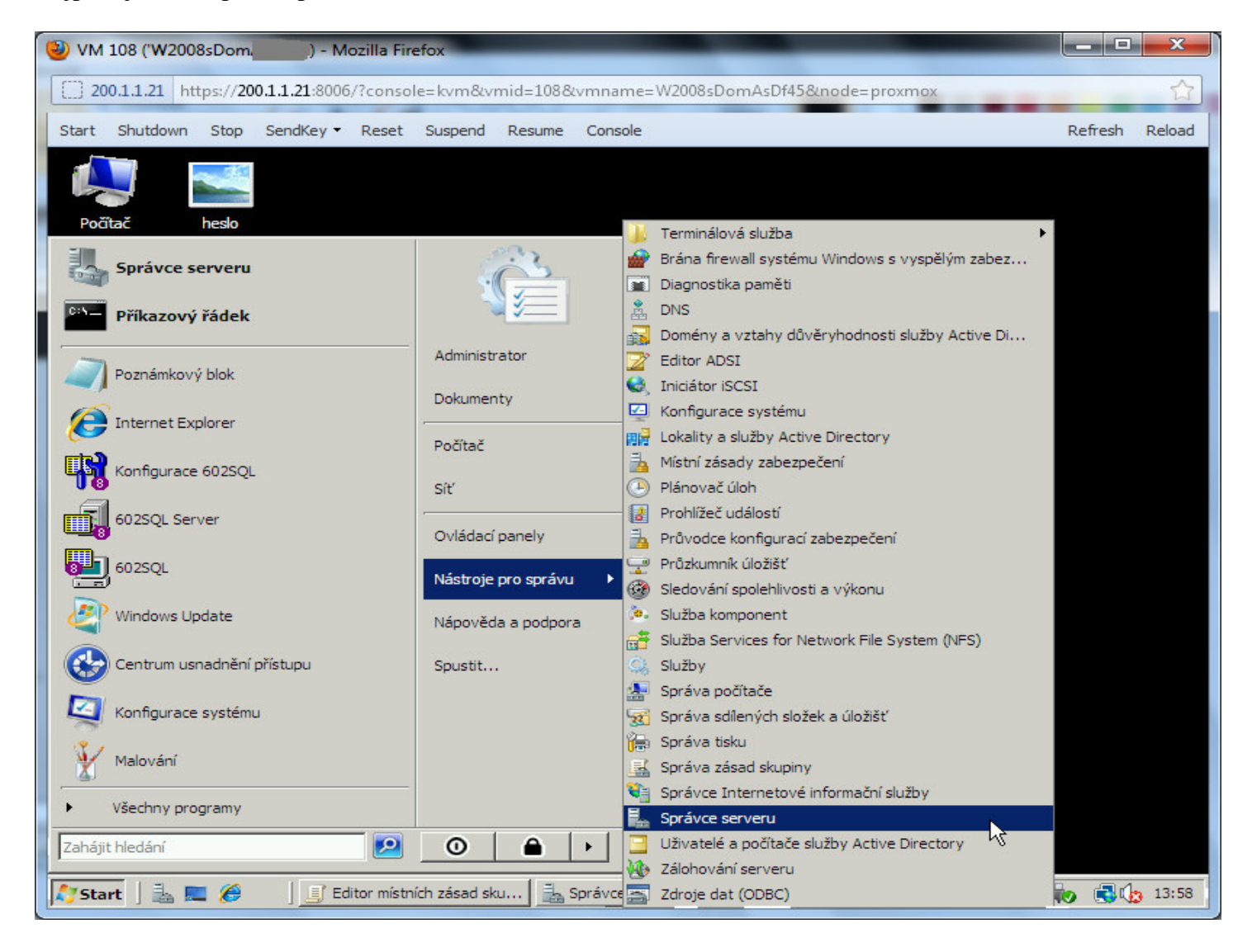

### V něm je třeba vybrat přidání rolí:

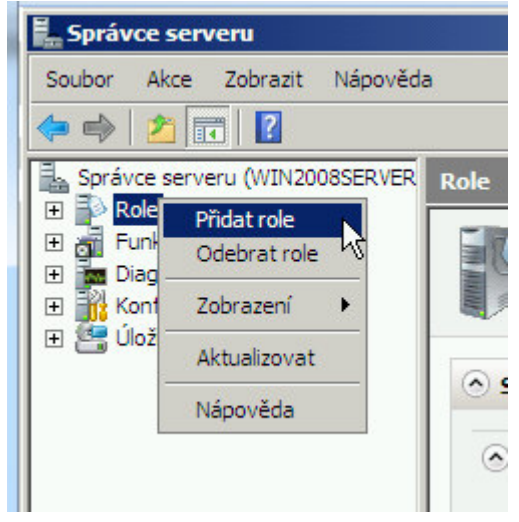

# Vybrat přidání role Webový server IIS:

| 🕹 VM 108 ('W2008sDomAsDf45') - Mo   | zilla Firefox                                                                   |                                                                                 |                |
|-------------------------------------|---------------------------------------------------------------------------------|---------------------------------------------------------------------------------|----------------|
| 200 1 1 21 https://200 1 1 21:8006/ | 2console-logn&umid-108&umname-1                                                 | W2008:DomA:Df/158/node=provmov                                                  | ~              |
|                                     |                                                                                 |                                                                                 | ы              |
| Start Shutdown Stop SendKey -       | Reset Suspend Resume Console                                                    |                                                                                 | Refresh Reload |
| Průvodce přidáním rolí              |                                                                                 |                                                                                 | <u>ااح</u>     |
| Vybrat role serve                   | eru                                                                             |                                                                                 | -              |
| Než začnete                         | Vyberte jednu nebo více rolí k instalaci i                                      | na tomto serveru.                                                               | -              |
| Role serveru                        | Role:                                                                           | Popis:                                                                          |                |
| Potvrzení Průvodce přidá            | iním rolí                                                                       |                                                                                 | ×              |
| Průběh                              | ooto přidat funkco požadova                                                     | ný<br>pá pro funkci Wobový sonvor (IIS):                                        |                |
| Výsledky                            |                                                                                 |                                                                                 | ſ I I          |
| Funk                                | (c) webovy server (ii:5) neize hainstaiovat, p<br>(ce:                          | Popis:                                                                          |                |
|                                     | Služba WAS (Windows Process Activation S                                        | Service) Služba WAS (Windows Process Ad                                         | ctivation      |
|                                     | Model procesu<br>Rozhraní API konfigurace                                       | <u>Service</u> ) zobecnuje model procesu<br>IIS a odebírá závislost na protokol | u HTTP         |
|                                     |                                                                                 | Pňdat požadované funkce                                                         | Stomo          |
| (i) Pročjsou                        | tyto funkce požadovány?                                                         |                                                                                 |                |
|                                     | <ul> <li>Tiskové služby (Nainstalováno)</li> <li>Webový server (IIS)</li> </ul> |                                                                                 |                |
|                                     | •                                                                               |                                                                                 |                |
|                                     | Další informace o rolích serveru                                                |                                                                                 | L              |
| L<br>A                              |                                                                                 | < Předchozí Další > Nainstalova                                                 | t Storno       |
| 🍂 Start 🛛 🚠 💻 🏉 🖉 Edit              | tor místních zásad sku 🔀 Správce se                                             | Erveru EN                                                                       | 🗳 🏚 🚯 🚯 13:40  |

## V části Služby rolí zatrhnout CGI:

| WM 108 ('W2008sDomAsDf45') - Mozilla                                                        | Firefox                                                                               |                                                                                                    | x    |
|---------------------------------------------------------------------------------------------|---------------------------------------------------------------------------------------|----------------------------------------------------------------------------------------------------|------|
| 200.1.1.21 https://200.1.1.21:8006/?con                                                     | sole=kvm&vmid=108&vmname=W2008sDomAsDf45&node=proxmox                                 |                                                                                                    |      |
| Start Shutdown Stop SendKey - Rese                                                          | et Suspend Resume Console                                                             | Refresh Re                                                                                                    | load |
| Průvodce přidáním rolí                                                                      |                                                                                       |                                                                                                    | ×Ц   |
| Vybrat služby rolí                                                                          |                                                                                       |                                                                                                    |      |
| Než začnete v<br>Role serveru S<br>Webový server (IIS)<br>Služby rolí<br>Průběh<br>Výsledky | vybrat služby rolí pro instalaci pro roli serveru Webový server (IIS):<br>lužby rolí: | sob, jakým<br>externímu<br>íjpadem je<br>uláře ke<br>a následné<br>i skriptu CGI,<br>n na jiné<br>itandardem,<br>tiné zapisovat<br>novacích<br>nraní CGI je |      |
|                                                                                             | < Předchozí Další > Nainstalovat                                                      | Storno                                                                                                    | Ē    |
| 🍂 Start 🛛 🚠 📰 🏈 👘 📑 Editor mé                                                               | stních zásad sku 📃 Správce serveru 🛛 🖉                                                | 13                                                                                                    | 3:42 |

Poté přes *Další* dokončit a nainstalovat roli web serveru.

**<u>2. Nastavení práv</u>** složky docházky – přidání buď *Everyone/Full Controll* na *c:\apache\* nebo takové právo pro uživatele pod kterým webserve běží, aby měl všechna práva ke složce i podsložkám

| VM 108 ('W2008sDomAsDf45') - Mozilla Firefox                                                                                                    | ×      |
|----------------------------------------------------------------------------------------------------|--------|
| 200.1.1.21 https://200.1.1.21:8006/?console=kvm&vmid=108&vmname=W2008sDomAsDf45&node=proxmox                                                                                                    |        |
| Start Shutdown Stop SendKey - Reset Suspend Resume Console Refresh                                                                                                    | Reload |
| 🏝 Místní disk (C:)                                                                                                    | - 8 ×  |
| 🚱 🗇 🚈 🝷 Počítač 👻 Místní disk (C:) 👻 🐨 🐨 🐨 🖬 Hledat                                                                                                    |        |
| Soubor Upravit Zobrazit Nástroje Nápověda                                                                                                    |        |
| 🗓 Uspořádat 🔻 🏢 Zobrazení 👻 🖃 O 🕌 apache - vlastnosti 📉                                                                                                    | •      |
| Oblbené po       Název *       * Datu       Wastní nastavení       Oblevné Sdílení         Dok       apache. 1.4.2       Obecné Sdílení       Oprávnění pro apache         Obr       apache. 1.4.2       Název objektu: C.\apache         Mun       bminst       17.3.         Hu       bminst       17.3.         Hu       bminst       17.3.         Hu       bminst       17.3.         Hu       Derf.orgs       19.1.         Perf.ogs       19.1.         Program Files       1.4.2.         Veř       Program Files       1.4.2.         Vindows       30.4.         Users       12.2.2.         Vindows       30.4.         Dorávnění pro Everyone       Mázev objektu: C.\apache         Veř       Dorstect-II.změnit oprávnění, t         BODTSECT.BAK       20.3.         BODTSECT.BAK       1.4.2         Oprávnění pro Everyone       Přidat         Oprávnění pro Everyone       Přidat         Oprávnění pro Everyone       Přidat         Oprávnění pro Everyone       Přidat         Oprávnění pro Everyone       Přidat         Oprávnění pro Everyone       Přidat <td></td> |        |
| OK Sto Použit                                                                                                    | 1      |
| Start 🛛 🏭 💻 🏈 🖉 Správce Internetové i 🌋 Místní disk (C:) 🚺 apache - vlastnosti 🗍 EN 🥁 😿 🕃 🕼                                                                                                    | 14:26  |

## 3. Poté spustíme správce internetové služby:

| 🕲 VM 108 ('W2008sDomAsDf45') - Mozilla Fire | efox                                                                                         | - 12                                                                                                    |                  |  |  |
|---------------------------------------------|----------------------------------------------------------------------------------------------|----------------------------------------------------------------------------------------------------|------------------|--|--|
| 200.1.1.21 https://200.1.1.21:8006/?consol  | 200.1.1.21 https://200.1.1.21:8006/?console=kvm&vmid=108&vmname=W2008sDomAsDf45&node=proxmox |                                                                                                    |                  |  |  |
| Start Shutdown Stop SendKey - Reset         | Suspend Resume Cons                                                                          | sole                                                                                                    | Refresh Reload   |  |  |
| Správce Internetové informační služby       |                                                                                              |                                                                                                    | _ & ×            |  |  |
| COC WIN2008SERVER + Web                     | y 🕨 Default Web Site 🕨                                                                       |                                                                                                    | 1 🖾 🖄 1 🕲 📼      |  |  |
| Soubor Zobrazit Nápověda                    |                                                                                              | 🕌 Terminálová služba                                                                                                    | ▶ I              |  |  |
| Správce serveru                             | <u> </u>                                                                                     | <ul> <li>Brána firewall systému Windows s vyspělým zabez…</li> <li>Diagnostika paměti</li> </ul>                                    |                  |  |  |
| Příkazový řádek                             |                                                                                              | A DNS                                                                                                    | nění             |  |  |
| Poznámkový blok                             | Administrator                                                                                | <ul> <li>Domény a vztahy důvěryhodnosti služby Active Di…</li> <li>Editor ADSI</li> <li>Iniciátor ISCSI</li> </ul>                  | •                |  |  |
| Internet Explorer                           | Počítač                                                                                      | Konfigurace systému<br>Reality a služby Active Directory                                                                            | aveni<br>ace     |  |  |
| Konfigurace 602SQL                          | Síť                                                                                          | Mistni zásady zabezpečení     Plánovač úloh     Problížeč událostí                                                                  |                  |  |  |
| 602SQL Server                               | Ovládací panely                                                                              | <ul> <li>Průvodce konfigurací zabezpečení</li> <li>Průzkumník úložišť</li> </ul>                                                    |                  |  |  |
| Centrum usnadnění přístupu                  | Nástroje pro správu  Nápověda a podpora                                                      | <ul> <li>Sledování spolehlivosti a výkonu</li> <li>Služba komponent</li> <li>Služba Comiser for Natural Ele Contem (NEC)</li> </ul> | veb<br>10 (http) |  |  |
| Windows Update                              | Spustit                                                                                      | Služby Služby                                                                                                    | avení            |  |  |
| Správce Internetové informační služby       |                                                                                              | gg         Správa politace           gg         Správa sdílených složek a úložišť                                                   |                  |  |  |
| Konfigurace systému                         |                                                                                              | Jest Správa zásad skupiny<br>Správa zásad skupiny<br>Stratovno totornotové informačaí dužby                                         | éda              |  |  |
| Všechny programy                            |                                                                                              | Spravce internetive informachi služby                                                                                               |                  |  |  |
| Zahájit hiedání 💋                           | ernetové inf                                                                                 | Zálohování serveru     Zdroje dat (ODBC)                                                                                            | 📲                |  |  |

### V něm je třeba pravým tlačítkem kliknout na Default Web Site a zvolit Přidat aplikaci

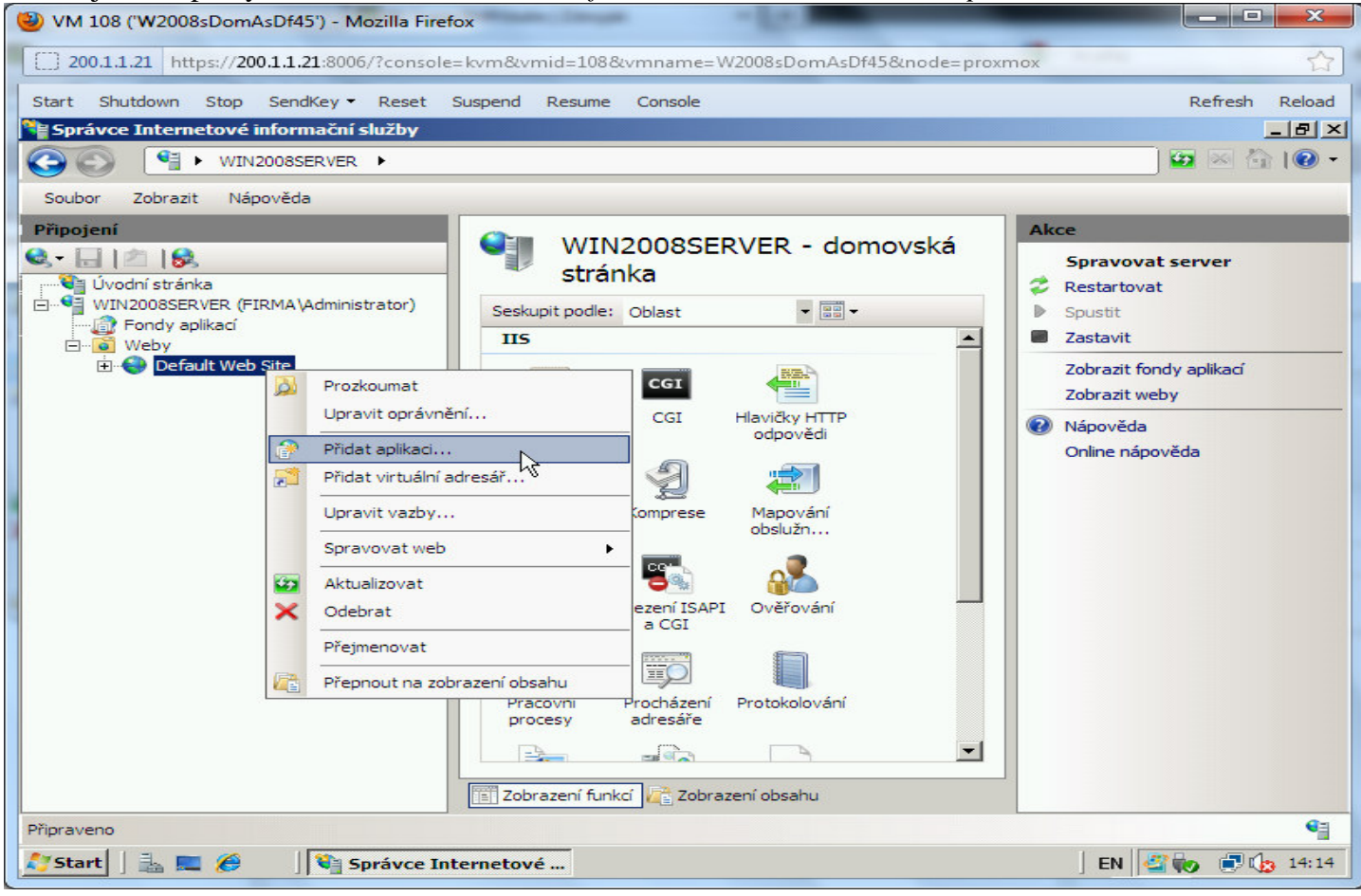

#### Přidání aplikace dochazka2001 dle obrázku:

| VM 108 ('W2008sDomAsDf45') - Mozilla Firefox                                                                                                    |                                                                                                    |
|----------------------------------------------------------------------------------------------------|----------------------------------------------------------------------------------------------------|
| 200.1.1.21 https://200.1.1.21:8006/?console=kvm&vmid=108&vmname=W2008sDomAsDf45&node=proxmox                                                                                                    | ☆                                                                                                    |
| Start Shutdown Stop SendKey - Reset Suspend Resume Console                                                                                                    | Refresh Reload                                                                                                    |
| 📚 Správce Internetové informační služby                                                                                                    | _ 뭔 ×                                                                                                    |
|                                                                                                    | ) 🖾 🖂 🕼 -                                                                                                    |
| Soubor Zobrazit Nápověda                                                                                                    |                                                                                                    |
| Připojení<br>Q - 🔄 M B<br>Stránka Ak                                                                                                    | rce<br>Prozkoumat                                                                                                    |
| WIN2008SERVER (FIRMA VA Přidat aplikaci                                                                                                    | Upravit opravneni                                                                                                    |
| Fondy aplikací         Weby         Default Web Site         Cesta:       /         Alias:       Fond aplikací:         dochazka2001       DefaultAppPool       Vybrat         Příklad: prodej       Fyzická cesta: | Upravit web<br>Vazby<br>Základní nastavení<br>Zobrazit aplíkace<br>Zobrazit virtuální adresáře<br><b>avovat web</b><br>Restartovat |
| C:\apache\htdocs\dochazka2001 Předávací ověřování                                                                                                    | Zastavit Procházet web                                                                                                    |
| Připojit jako Test nastavení                                                                                                    | Procházet *:80 (http)                                                                                                    |
| CK Storno                                                                                                    | Upřesnit nastavení<br>Konfigurovat                                                                                                 |
| Protokolování Typy MIME Ukládání<br>výstupu                                                                                                    | Nápověda<br>Online nápověda                                                                                                    |
| Připraveno                                                                                                    | •                                                                                                    |
| 🎦 Start 📙 🔚 🏉 🛛 💐 Správce Internetové                                                                                                    | ] EN 🗳 🍖 🗊 🏠 14:32                                                                                                    |

### 4. Nastavení PHP:

Nyní je třeba v levé části okna kliknout na položku *dochazka2001* tak, aby byla vybraná (podbarvená) Poté v prostřední části dvojklikem rozklinkout ikonku *Mapování obslužných rutin* 

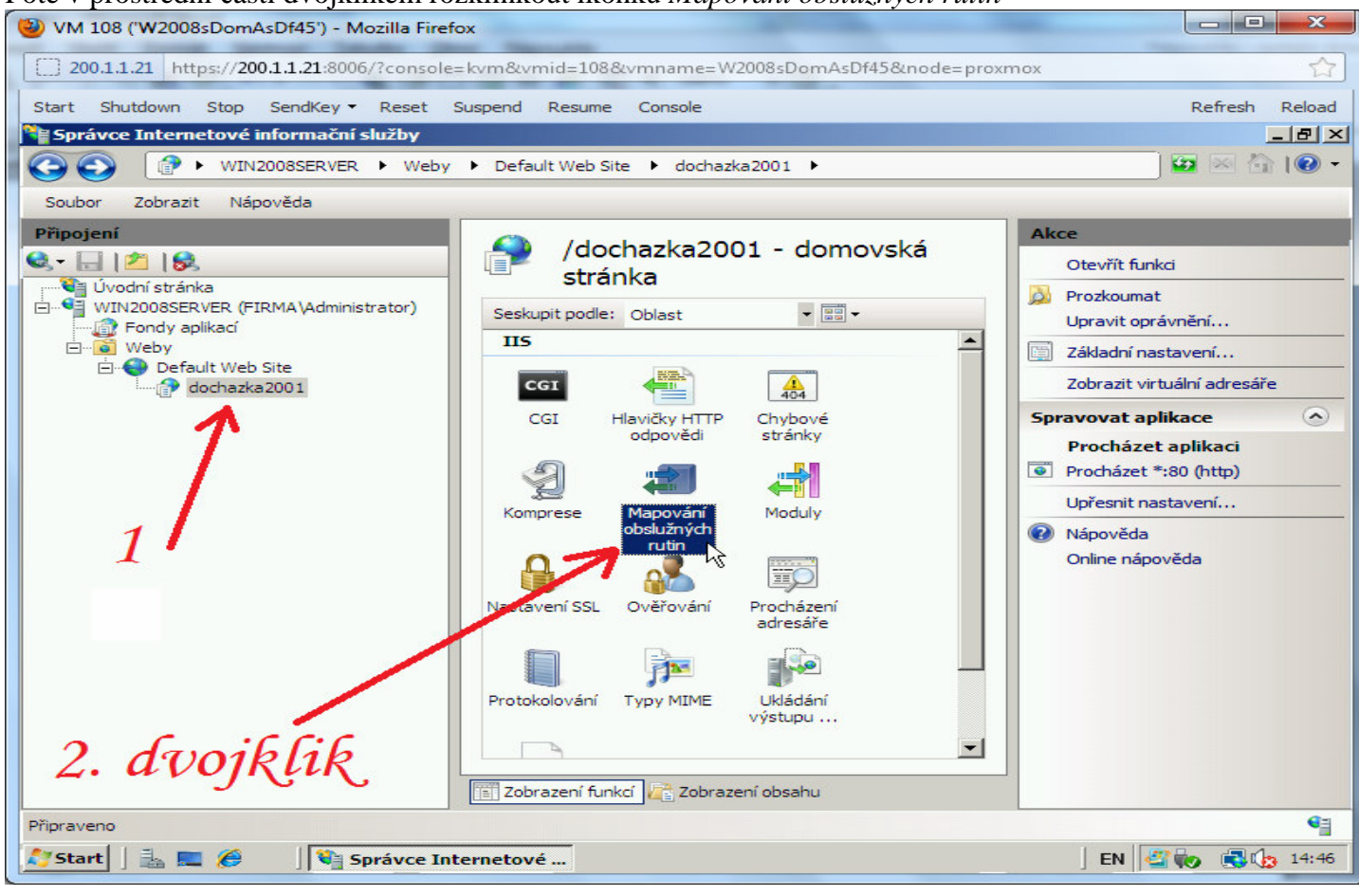

### Tím se v pravé části objeví mimo jiné volba Přidat mapování modulů:

| Image: Start       https://2001.1.21.8006/r.console= kom8kvmid=108&kvmname=W2008sDemAsDH35&node= proxmox         Start       Studiown       Stop       Stop       Refresh       Reladed         Start       Shutdown       Stop       Stop       Refresh       Reladed         Stort       Image: Stop       W12008SERVER       Veby       Default Web Site       dochazia2001       Image: Stop         Soubor       Zobrazt       Nápověda       Image: Stop       Image: Stop       Image: Stop       Image: Stop         V10200SSERVER       Veby       Default Web Site       Mapování obslužných rutin       Pidat mapování modulů, mistrator         V10200SSERVER       Veby       Default Web Site       Stop       Cesta       Pidat mapování modulů, mistrator         V10200SSERVER       Veby       Default Web Site       Stop       Cesta       Vinaudoššátanistrator         V10200SSERVER       Stop       Default Web Site       Stop       Cesta       Vinaudošátanistrator         V10200SERVER       VEby       Default Web Site       Stop       Cesta       Vinaudošátanistrator         V10200SERVER       Stop       Stop       Stop       Stop       Stop       Vinaudošátanistrator         Veby       Default Web Site       Job       Job <th>W 108 (W2008sDomAsDf45) - Mozilia Firefo</th> <th>DX</th> <th></th> <th></th>                                                                                                    | W 108 (W2008sDomAsDf45) - Mozilia Firefo                                                                                                    | DX                                                                                                    |                                                |                                                                                                    |
|----------------------------------------------------------------------------------------------------|----------------------------------------------------------------------------------------------------|----------------------------------------------------------------------------------------------------|------------------------------------------------|----------------------------------------------------------------------------------------------------|
| Start       Shutdown       Story       Refresh       Refresh                                                                                                    | 200.1.1.21 https://200.1.1.21:8006/?console                                                                                                    | =kvm&vmid=108&vmname=W2008s                                                                                | DomAsDf45&node=proxn                           | nox 🏠                                                                                                    |
| Správce Internetové informační služby       Image: Správce Internetové informační služby       Image: Správce Internetové informační služby         Soubor       Zobrazt       Népověda         Připojení       Image: Správce Internetové informační obslužných rutin         Připojení       Image: Správce Internetové informační obslužnou rutinu         Vodní stránka       Připojení         Image: Správce Internetové informační obslužnou rutinu       Připojení         Image: Správce Internetové Informační obslužnou rutinu       Připojení         Image: Správce Internetové Informační obslužnou rutinu       Připojení         Image: Správce Internetové Informační Stratupi Kod, které zpracovávají odpovědí na zekonicku které zpracovávají odpovědí na zekonicku které zpracovávají pracovávají pracovávají pracovávají pracovávají povědí správnení funkce         Operative Připojení       Správce Internetové Internetové Internetové Internetové Internetové Internetové Internetové Internetové Internetové Internetové Internetové Internetové Internetové Inte | Start Shutdown Stop SendKey - Reset S                                                                                                    | Suspend Resume Console                                                                                     |                                                | Refresh Reload                                                                                             |
| Image: Soubor VIIN2003SERVER   VIIN2003SERVER Weby   Soubor Zobrazit   Népověda     Pripojení   VIIN2003SERVER   VIIN2003SERVER   VIIN2003E <t< td=""><td>Správce Internetové informační služby</td><td></td><td></td><td><u>_8×</u></td></t<>                                                                                                    | Správce Internetové informační služby                                                                                                    |                                                                                                    |                                                | <u>_8×</u>                                                                                                 |
| Souber       Zobrazit       Nápověde         Připojení       Přidat       Přidat <td>C→ C→ WIN2008SERVER ► Weby</td> <td>► Default Web Site ► dochazka2001</td> <td>1 ►</td> <td>  😰 🖂 🏠   🕲 👻</td>                                                                                                    | C→ C→ WIN2008SERVER ► Weby                                                                                                    | ► Default Web Site ► dochazka2001                                                                          | 1 ►                                            | 😰 🖂 🏠   🕲 👻                                                                                                |
| Pripojení       Akce         Uvodní stráka       Piňdat spravovanou obslužnou rubiužnou rubiužnou plutanou spravovanou obslužnou rubiužnou rubiužnou rubiužnou plutanou spravovaný kód, které zpracovávají odpovědí na jednotlivé typo poždadvků.       Přidat spravovanou obslužnou rubiužnou rubiužnou rubiužnou rubiužnou rubiužnou rubiužnou rubiužnou rubiužnou rubiužnou rubiužnou rubiužnou rubiužnou rubiužnou rubiužnou rubiužnou spravovaný kód, které zpracovávají odpovědí na jednotlivé typo poždadvků.         Ponocí této funkce ize zadat prostředky, například knihovny plut nebo spravovaný kód, které zpracovávají odpovědí na jednotlivé typo poždadvků.       Přidat mapu skriptů se zástupnými znaky         Vlodní strákač       Seskupit podie: Stav       India mapování modulů fra         Název A Cesta       Ohovit zděděné         Obrovit zděděné       Obrazit uspořádaný seznam         Vovoleno       OPTIONSVerbHandier       *         TRACEVerbHandier       *       *         StaticFile       3.       Nápověda         Online nápověda       Online nápověda       Online nápověda         Online nápověda       Správce Internetové       EN       Správce Internetové                                                                                                    | Soubor Zobrazit Nápověda                                                                                                    |                                                                                                    |                                                |                                                                                                    |
| Winzoosser VER. (FIRMA kidministrator)         Winzoosser VER. (FIRMA kidministrator)         Weby         Default Web Site         Statu Web         Statu Web         Statu Statu Web         Statu Statu Sta                                                                                                    | Připojení                                                                                                    | Apování obsluži                                                                                            | ných rutin                                     | Akce                                                                                                    |
| Seskupit podle:       Stav         Název       Cesta         Variation       Variation         Variation       Cesta         Variation       Variation         Variation       Variation         Variation                                                                                                    | Úvodní stránka<br>WIN2008SERVER (FIRMA\Administrator)                                                                                              | Pomocí této funkce lze zadat prostřed<br>DLL nebo spravovaný kód, které zpra<br>jednotlivé typy požadavků. | ky, například knihovny<br>covávají odpovědi na | rutar opravovalov obsolatnou<br>rutar<br>Přidat mapu skriptů<br>Přidat mapu skriptů se zástupnými<br>znaky |
| Název ^       Cesta         Zakázáno       Obnovit zděděné         Zobraztu spořádaný seznam       Obnovit zděděné         Povoleno       Povoleno         OPTIONSVerbHandler       *         TRACEVerbHandler       *         StaticFile       *         Zobrazení funkce       *         StaticFile       *         StaticFile       *         StaticFile       *         Toprazení funkce       *         StaticFile       *         StaticFile                                                                                                    | E S Default Web Site                                                                                                    | Seskupit podle: Stav                                                                                       | •                                              | Přidat mapování modulů.                                                                                    |
| Zakázáno       Obrovit zděděné         CGI-exe       ".exe         Povoleno       OPTIONSVerbHandler         TRACEVerbHandler       ".exe         StaticFile       ".exe         Johnovit zděděné       Zobrazit uspořádaný seznam         Q Nápověda       Online nápověda         Ohnovit zděděné       Zobrazit uspořádaný seznam         Q Nápověda       Online nápověda         Johnovit zděděné       Zobrazit uspořádaný seznam         Q Nápověda       Online nápověda         Johnovit zděděné       Zobrazení funkcí Č Zobrazení obsahu         Konfigurace: 'localhost' applicationHost.config , <cesta dochazka2001"="" site="" umistění="Default" web="">         Statrí J R M M Správce Internetové       EN M M M M M M M M M M M M M M M M M M M</cesta>                                                                                                    | dochazka2001                                                                                                    | Název 🔺                                                                                                    | Cesta                                          | Upravit oprávnění funkce                                                                                   |
| CGI-exe       *.exe         Povoleno       OPTIONSVerbHandler         TRACEVerbHandler       *         StaticFile       *         3.       Image: StaticFile         Image: StaticFile       *         StaticFile       *         Image: StaticFile       *         Image: Static Static StationHost.config , <cesta umistění="Default Web Site/dochazka2001">         Image: Static File       *         Image: Static File       *         Image: Static File       *         Image: Static File       *         Image: Static File       *         Image: Static File       *         Image: Static File       <td< td=""><td></td><td>Zakázáno</td><td></td><td>Obnovit zděděné</td></td<></cesta>                                                                                                    |                                                                                                    | Zakázáno                                                                                                   |                                                | Obnovit zděděné                                                                                            |
| Povoleno       OPTIONSVerbHandler         TRACEVerbHandler       *         StaticFile       *         3.       *         Image: Tocalhost' applicationHost.config , <cesta umístění="Default Web Site/dochazka2001">         Image: Tocalhost' applicationHost.config , <cesta umístění="Default Web Site/dochazka2001">         Image: Tocalhost' applicationHost.config , <cesta umístění="Default Web Site/dochazka2001">         Image: Tocalhost' applicationHost.config , <cesta umístění="Default Web Site/dochazka2001"></cesta></cesta></cesta></cesta>                                                                                                    |                                                                                                    | CGI-exe                                                                                                    | *.exe                                          | Zobrazit usporadany seznam                                                                                 |
| OPTIONSVerbHandler<br>TRACEVerbHandler<br>StaticFile       *         3.       3.         Image: StaticFile       Image: StaticFile         StaticFile       Image: StaticFile         Image: StaticFile       Image: StaticFile         Image: StaticFile       Image: StaticFile <td< td=""><td></td><td>Povoleno</td><td></td><td>W Nápověda</td></td<>                                                                                                    |                                                                                                    | Povoleno                                                                                                   |                                                | W Nápověda                                                                                                 |
| Konfigurace: 'localhost' applicationHost.config , <cesta umistění="Default Web Site/dochazka2001">         Start       Image: Správce Internetové         Image: Start       Image: Správce Internetové         Image: Start       Image: Správce Internetové</cesta>                                                                                                    |                                                                                                    | OPTIONSVerbHandler<br>TRACEVerbHandler<br>StaticFile<br>3.                                                 | *<br>*<br>*                                    |                                                                                                    |
| 🎦 Start 🛛 🚠 📼 🏉 🖉 Správce Internetové 🛛 🖉 👘 🕄 🕼 14:51                                                                                                    | Konfigurace: 'localhost' applicationHost.config , <cest< td=""><td>a umístění="Default Web Site/dochazka20</td><td>001"&gt;</td><td>•</td></cest<> | a umístění="Default Web Site/dochazka20                                                                    | 001">                                          | •                                                                                                    |
|                                                                                                    | 🎊 Start 🛛 🚠 📰 🏀 👘 Správce Int                                                                                                    | ernetové                                                                                                   |                                                | ] EN 🏼 🎲 🔂 🗘 14:51                                                                                         |

82

Po kliknutí na *Přidat mapování modulů* vyplníte dle níže uvedeného obrázku cestu požadavku na \*.*php* modul *FastCGI* a spustitelný program přes procházení (...) *c:\apache\php.pghp.exe* 

| 🦪 🗌 🗢 🛛 Bez názvu - Malování                     | and and a second second s                                                                                                    |       |
|--------------------------------------------------|----------------------------------------------------------------------------------------------------|-------|
| Domů Zobrazit                                    |                                                                                                    | 0     |
| Vložit<br>Schránka Vyjmout<br>Vložit<br>Schránka | nout<br>nit velikost<br>čit *<br>ek<br>Nástroje<br>Nástroje                                                                                                    | Barry |
| Spravce Internetove informachi                   | sluzby                                                                                                    | ·     |
| WIN2008SERVER                                    | → Weby → Default Web Site → dochazka2001 →                                                                                                    |       |
| Soubor Zobrazit Nápověda                         |                                                                                                    |       |
| Pripojeni                                        | Mapování obslužných rutin         Přídat mapování modulů         Cesta požadavku:         "pip         Přídat "bas, wsvc.axd         Modul:         FastCgilvodule         Spustitelný program (volitelné):         C: \apache \php \php.exe         Název:         PHP         Omezení požadavku         OK         Storno                                                                                                    |       |
| 4. 103                                           | 10 821 × 644 nv                                                                                                    |       |
| *                                                | view of the second second seco |       |

Tím tedy do aplikace dochazka2001 přidáte podporu pro PHP interpret

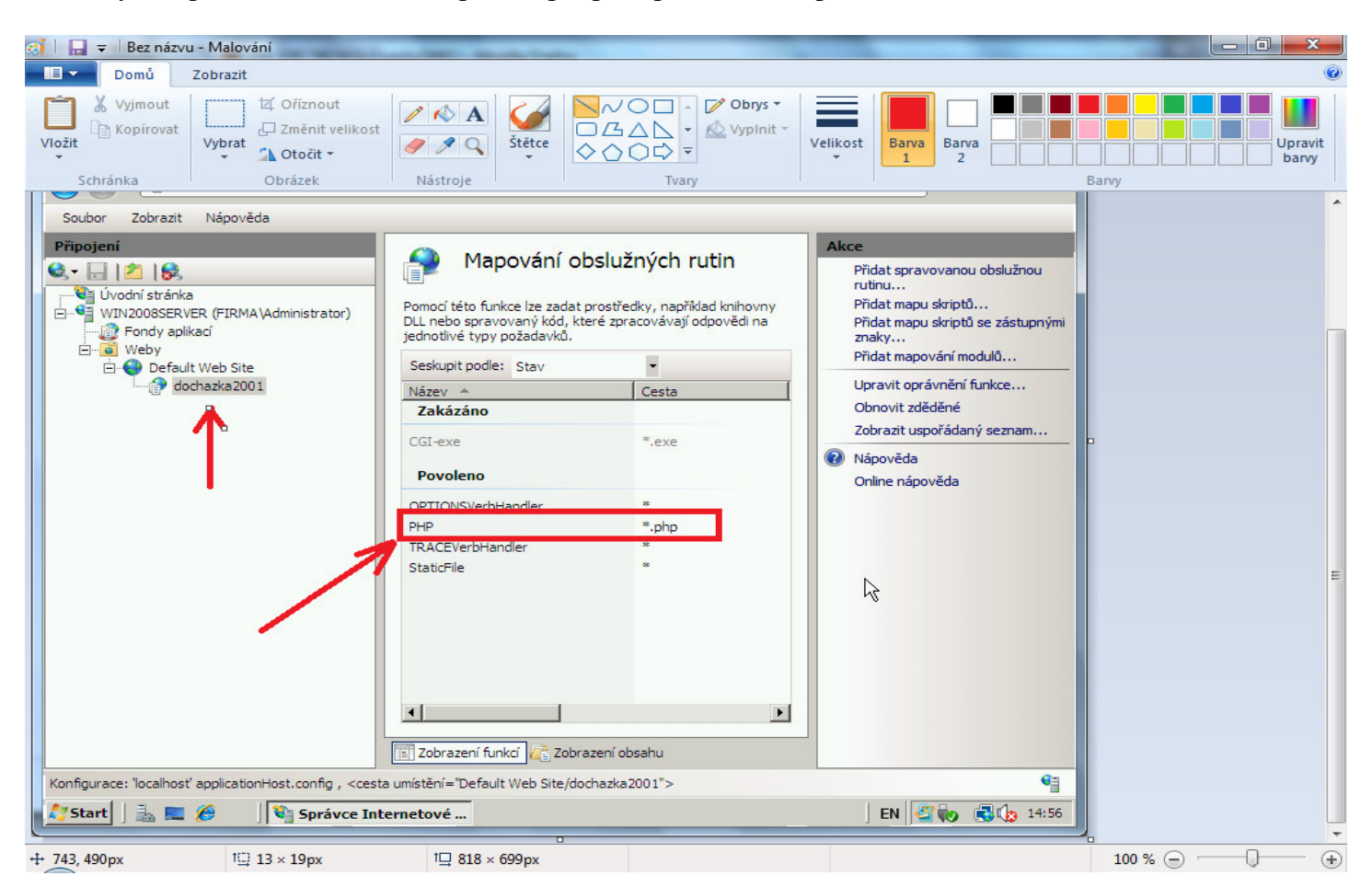

### 5. Ověření funkčnosti

Nyní by již měla docházka v prohlížeči fungovat. Stačí přímo na tomto hlavní PC docházky (serveru) zadat do prohlížeče adresu <u>http://127.0.0.1/dochazka2001/</u>

| W 108 ('W2008sDomAsDf45') - Mozilla Firefox                                                                                                    |                                                                                                    |
|----------------------------------------------------------------------------------------------------|----------------------------------------------------------------------------------------------------|
| 200.1.1.21 https://200.1.1.21:8006/?console=kvm8/vmid=1088/vmpame=W2008sDomAsDf458/no                                                                                                    | ade=proxmox                                                                                                    |
| Shark Shukkawa Shar Sandkawa Basak Sumand Basara Canada                                                                                                    | Defect Delead                                                                                                    |
| Start Shutdown Stop Sendkey Reset Suspend Resume Console                                                                                                    |                                                                                                    |
|                                                                                                    | Live Search                                                                                                    |
| 🙀 🍄 🎆 Dochazka 3000 - docházkový a informační systém 🛛 🕼                                                                                                    | 🔹 🔝 👻 🖶 🔹 📴 Stránka 🔹 🎯 Nástroje 🔹 🎽                                                                                                    |
| Docházka 3000       verze 6.58<br>Autor: BM<br>Software         Výrobce:       BM-Software, 69107 Němčičky 84, Česká republika<br>tel.: 00420 608 447546, e-mail: bmsoft@seznam.cz<br>Web: www.dochazka.eu         Vítejte na stránkách obsahujících Intranetovou aplikací určenou na evidenci<br>docházky zaměstnanců ve firmách a podnicích respektující Zákonik práce.         Počet firem v systému je 1. | Přihlášení do systému.         Zde se můžete přihlásit, pokud je Vaše<br>firma již zaregistrovaná.         Firma:       Postgres ▼         Heslo:       ●         Běžný zaměstnanec heslo nevyplňuje.       ●         Přihlásit       ●         Dokumentace k programu       Popis práce s programem.         Dokumentace k menu.       Novinky vyšších verzí.         Úvodní nabidka a popis.       ● |
| Postgros 1 17.03 2014 6 58 35 9 (30.04.2014)                                                                                                    |                                                                                                    |
| S dotazy se obracejte na vašeho správce sitě, nebo můžete kontaktovat autora<br>systému a to buď e-mailem na adresu bmsoft@seznam.cz, nebo můžete telefonovat<br>na čislo 608447546.                                                                                                    | Ŀ\$-                                                                                                    |
| 🛛 👘 🖓 🚱 Internet   Chráněný režim: Vypnut                                                                                                    | o 🔁 100% 👻 //                                                                                                    |
| 🍂 Start 🛛 🏭 💭 🥖 🖉 Dochazka 3000 - doc                                                                                                    | EN 🗳 🍖 🕄 🕼 15:02                                                                                                    |

Pokud chcete s docházkou pracovat i z jiných PC, stačí do firewallu přidat vyjímku pro port 80. Tím bude umožněno připojení k IIS i pro ostatní PC. Někdy se vyjímka při instalaci role IIS založí sama, takže pak není třeba nic dalšího provádět a docházka je dostupné ze všech PC v síti.

## <u>6. Závěr</u>

Je třeba upozornit na to, že při změně webserveru na IIS není možné poskytnout plnou podporu docházkového systému ze strany výrobce. Veškerá oficiální dokumentace k docházkovému systému počítá s provozem pod webovým serverem Apache. Tedy například i včetně návodů, které budete potřebovat při přenosu docházky na jiné PC při změně HW docházkového serveru.

Přechod na IIS je tedy vhodný jen pro znalé uživatele, který si v případě problémů dokáže sám poradit a nevadí mu absence plné podpory ze strany výrobce. Ta je totiž poskytovaná jen pro standardní instalaci docházky dle dodané tištěné dokumentace, kterou obdržíte při koupi docházkového systému – instalace s dodaným prostředím (apache, mysql, php).

# Postup na Windows serveru 2012 a jeho IIS

Nejprve je třeba zakázat službu apache - viz 1. bod návodu pro Windows server 2008. Přidání CGI rozhraní a případně i celého IIS

| WM 104 ('Wxp') - Mozilla Firefox   | array (made place fragments                                                       |                                    |
|------------------------------------|-----------------------------------------------------------------------------------|------------------------------------|
| 200.1.1.21 https://200.1.1.21:8006 | /?console=kvm&vmid=104&vmname=Wxp&node=proxmox                                    | 슈                                  |
| Start Shutdown Stop SendKey -      | Reset Suspend Resume Console                                                      | Refresh Reload                     |
|                                    |                                                                                   |                                    |
|                                    | Server Manager                                                                    |                                    |
| Tento                              |                                                                                   | Manage Tools View Help             |
| Server Ivian                       |                                                                                   | Add Roles and Features             |
| Dashboard                          | SERVERS<br>All servers   1 total                                                  | Remove Roles and Features          |
| Míst 📕 Local Server                |                                                                                   | Add Servers<br>Create Server Group |
| All Servers                        |                                                                                   | Server Manager Properties          |
| AD LDS                             | Server Name IPv4 Address Manageability Last Update Windo                          | ows Activation =                   |
| PAD RMS                            | W2012SEVAL 200.1.1.115 Online - Cannot get event data 4/30/2014 4:25:54 PM Not ac | tivated                            |
| File and Storage Services ▷        |                                                                                   |                                    |
|                                    |                                                                                   |                                    |
|                                    |                                                                                   |                                    |
| Int<br>Exp                         |                                                                                   |                                    |
|                                    | EVENTS                                                                            |                                    |
|                                    | All events   2 total                                                              | TASKS 👻                            |
| Mozilla                            | Filter 🔎 🔠 🕶 🗎 🕶                                                                  | ۲                                  |
|                                    | Server Name ID Severity Source Log Date and Time                                  |                                    |
| 1                                  | W2012SEVAL 1004 Error Microsoft-Windows-IIS-W3SVC System 4/30/2014 4:03:37 PM     |                                    |
| OpenC                              | W2012SEVAL 1004 Error Microsoft-Windows-IIS-W3SVC System 4/30/2014 10:56:49 AM    |                                    |
| 3.4.1                              |                                                                                   |                                    |
|                                    |                                                                                   |                                    |
| 2                                  |                                                                                   |                                    |
|                                    |                                                                                   | ▲ De 92 (bs 4:34 PM                |
|                                    |                                                                                   | 4/30/2014                          |
| Start Start                        | 288 105 680 - TeamVi                                                              | EN 🧐 🇞 💭 16:34                     |

## Zatrhnout CGI ve webserveru / application development

| 🥹 VM 104 ('Wxp') - Mozilla Firefox                                                                                                    |                                                                                                    |                                      |                      |  |  |
|----------------------------------------------------------------------------------------------------|----------------------------------------------------------------------------------------------------|--------------------------------------|----------------------|--|--|
| 200.1.1.21 https://200.1.1.21:80                                                                                                    | 200.1.1.21 https://200.1.1.21:8006/?console=kvm&vmid=104&vmname=Wxp&node=proxmox                                                                                                    |                                      |                      |  |  |
| Start Shutdown Stop SendKey                                                                                                    | <ul> <li>Reset Suspend Resume Console</li> </ul>                                                                                                    |                                      | Refresh Reload       |  |  |
| 🗧 😒 288 105 680 - TeamView                                                                                                    | ver - Licence zdarma (pouze nekomerční použ                                                                                                    | áití)                                |                      |  |  |
| Tente                                                                                                    | anager • IIS                                                                                                    | • 🗭   🍢 Manage 1                     | Tools View Help      |  |  |
|                                                                                                    | Add Roles and Features Wizard                                                                                                    |                                      | TASKS 💌              |  |  |
| Miss       Select server role         Before You Begin       Installation Type         Server Roles       Server Roles         Features       Confirmation         Int       Results | Select one or more roles to install on the selected server.<br><b>Roles</b><br>Image: Server (IIS) (Installed)         Image: Server (IIS) (Installed)         Image: Server (IIS) (Image: Ser | DESTINATION SERVER<br>W2013awaibm.c2 |                      |  |  |
| 3.4.11 < Previous Next > Install Cancel                                                                                                    |                                                                                                    |                                      |                      |  |  |
|                                                                                                    |                                                                                                    |                                      | 4:33 PM<br>4/30/2014 |  |  |
| Start 💽 TeamViewer                                                                                                    | 💽 288 105 680 - TeamVi                                                                                                    |                                      | EN 🧐 🏷 🗐 16:33       |  |  |

#### Spustit IIS managera:

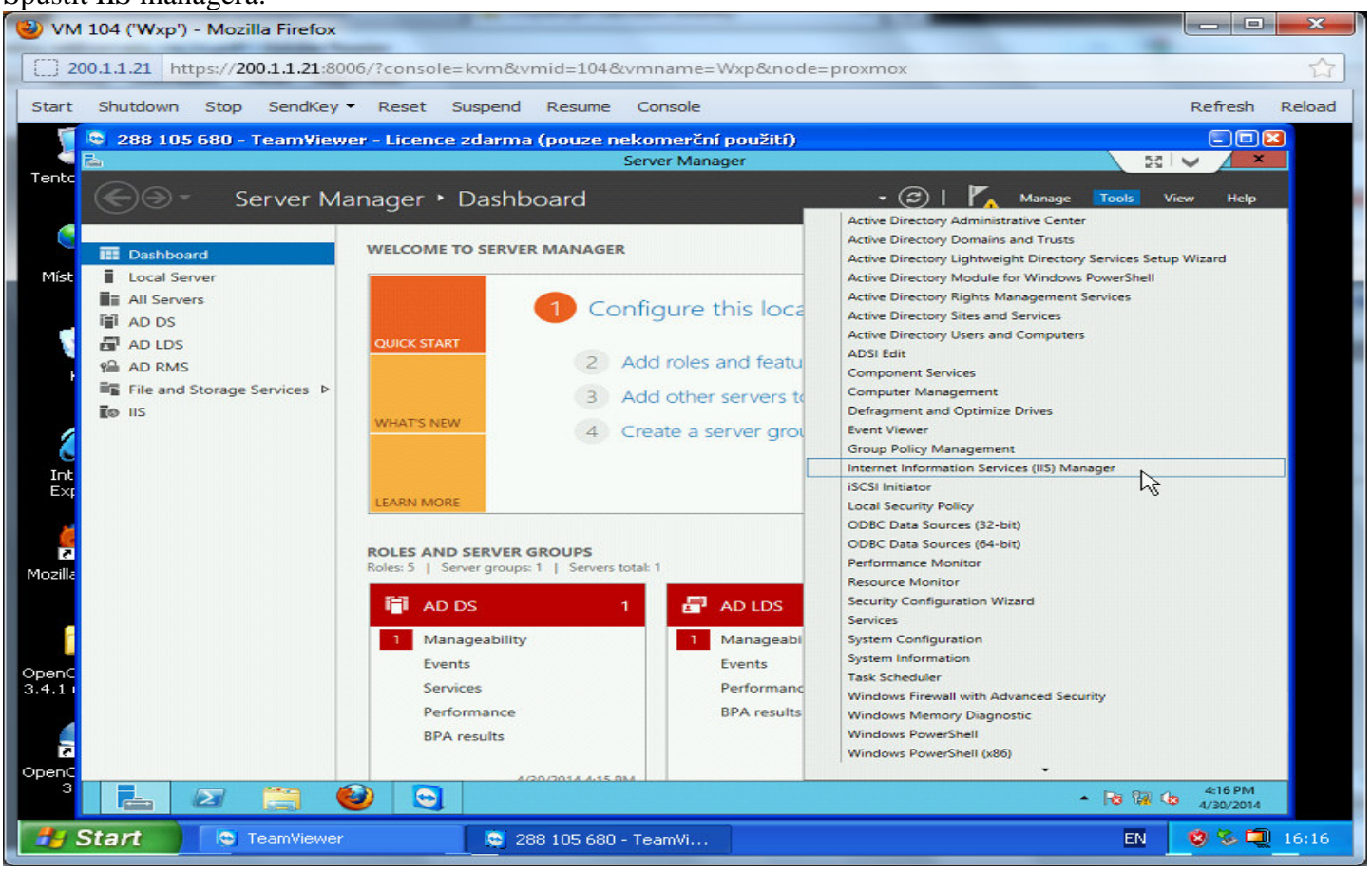

#### Přidat website:

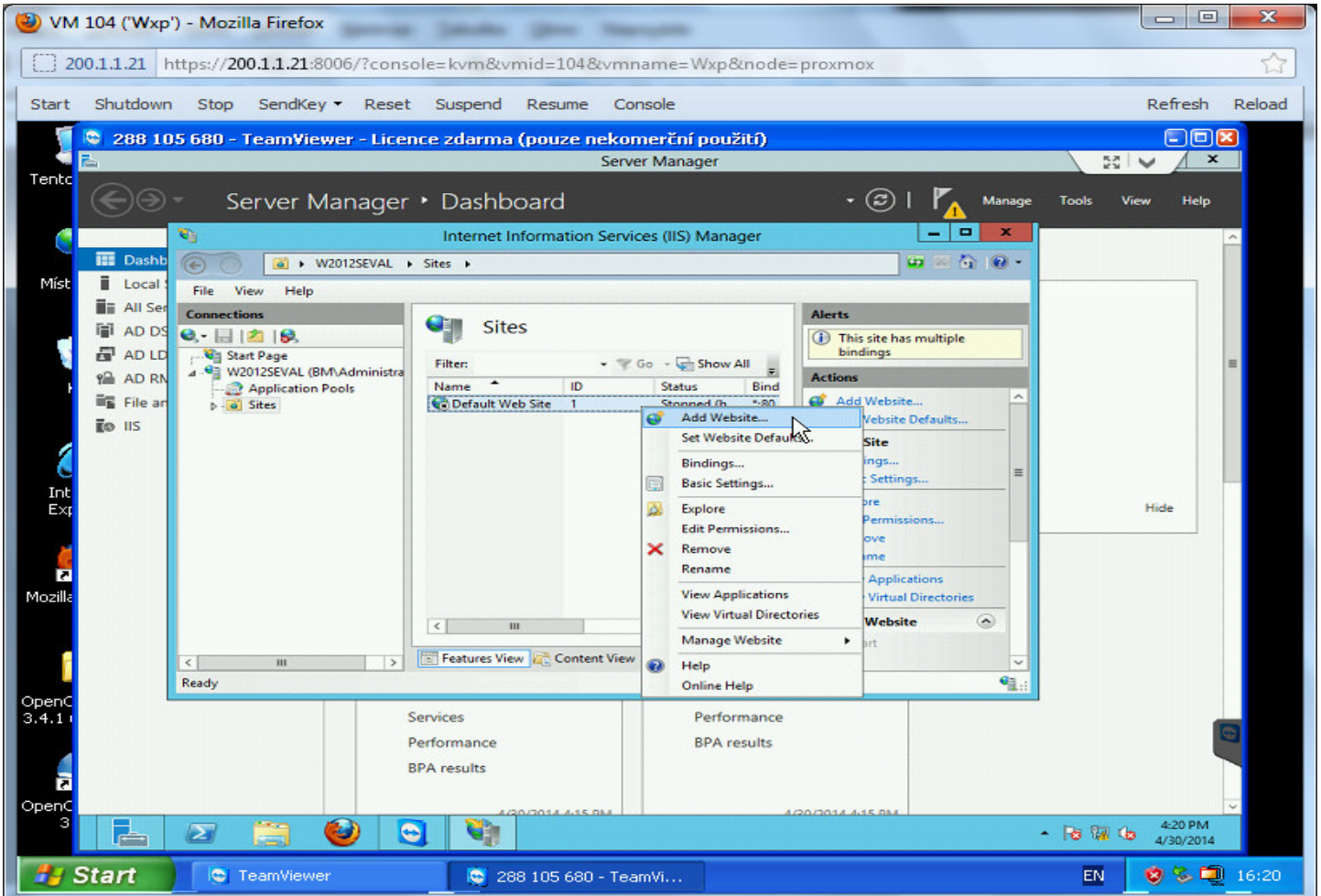

### Parametry aplikace:

| 1 aram  |              | ") Merilla            | Thefey                                                   |                   |
|---------|--------------|-----------------------|----------------------------------------------------------|-------------------|
|         | 1104 ( ww.xp | ) - WOZIIIa I         | TIEIOX                                                   |                   |
| 2       | 00.1.1.21    | https:// <b>200.1</b> | .1.21:8006/?console=kvm&vmid=104&vmname=Wxp&node=proxmox |                   |
| Start   | Shutdowr     | n Stop S              | endKey - Reset Suspend Resume Console                    | Refresh Reload    |
|         | 288 10       | 05 680 - Tea          | mViewer - Licence zdarma (pouze nekomerční použití)      |                   |
| Topte   | ħ            |                       | Server Manager                                           |                   |
| Fornee  | œ@           | - Ser                 | Add Website                                              | e Tools View Help |
|         |              | <b>U</b>              | Site name: Application pool:                             | _                 |
|         | Dashb        | $\odot$               | dochazka2001 Gochazka2001 Select                         |                   |
| Mist    | Local :      | File View             | Content Directory                                        |                   |
|         | All Ser      | Connections           | Physical path:                                           |                   |
|         |              | S- 1 2                | Pass-through authentication                              |                   |
|         |              | W201                  |                                                          | -                 |
| '       | File an      | - 🔐 Ar                | Connect as                                               |                   |
|         |              |                       | Binding Its                                              |                   |
| 6       |              |                       | Type: IP address: Port:                                  |                   |
|         |              |                       | http v All Unassigned v 80                               |                   |
| Int     |              |                       | Host name:                                               | Hide              |
| EX      |              |                       | Encoder and the second state and the second state and    | Tibe              |
| 2       |              |                       |                                                          |                   |
| ~       |              |                       |                                                          |                   |
| Mozilla |              |                       | tories                                                   |                   |
|         |              |                       | •                                                        |                   |
|         |              |                       | ✓ Start Website immediately                              |                   |
|         |              | Ready                 |                                                          |                   |
| OpenC   |              |                       | OK Cancel                                                |                   |
| 3.4.1   |              |                       | Porformance PDA coultr                                   |                   |
|         |              |                       | PPA results                                              |                   |
| 2       |              |                       | or resolution                                            |                   |
| OpenC   |              |                       | 420/2014 415 DM                                          | ~                 |
| 3       |              |                       |                                                          | ▲ 😼 🖓 🕼 4/30/2014 |
| -       | Start        | 💽 Tea                 | nViewer 💫 😒 288 105 680 - TeamVi                         | EN 💈 🏷 📮 16:21    |
| 1000    |              | 20                    |                                                          |                   |

## Přidání podpory PHP do site dochazka2001 dvojklikem na Handler Mappings a následně ...

| 🥹 VM 104 ('Wx  | p') - Mozilla Firefox                             |                                     |                                       |                 |
|----------------|---------------------------------------------------|-------------------------------------|---------------------------------------|-----------------|
| 200.1.1.21     | https://200.1.1.21:8006/?cons                     | ole=kvm&vmid=104&vmname=            | Wxp&node=proxmox                      | ☆               |
| Start Shutdow  | vn Stop SendKey <del>-</del> Reset                | t Suspend Resume Console            |                                       | Refresh Reload  |
| 288 1          | 105 680 - TeamViewer - Lice                       | nce zdarma (pouze nekomerčn         | í použití)                            |                 |
| Tooto          |                                                   | Server Mana                         | ager                                  |                 |
| Ence           | Server Manager                                    | <ul> <li>Dashboard</li> </ul>       | • 🕲   🍢 Manage 1                      | fools View Help |
|                | <b>e</b> 3                                        | Internet Information Services (IIS) | Manager                               | ~               |
| III Dash       | b 🕞 💮 😌 🛛 W2012SEVAL                              | ▶ Sites ▶ dochazka2001 ▶            | 🚥 🖂 🟠 🔞 •                             |                 |
| Mist Local     | File View Help                                    |                                     |                                       |                 |
| All Se         | Connections                                       | ochazka2001 Home                    | Actions Open Feature                  |                 |
|                | D ♥ Start Page<br>⊿ - ♥ W2012SEVAL (BM\Administra | Filter: • 🐨 Go - 🙀                  | Show All                              | -               |
| File a         | - 2 Application Pools                             |                                     | Edit Site                             |                 |
| EO IIS         | Þ 😨 Default Web Site                              | Handler HTTP HTTP                   | Bindings                              |                 |
|                | p 🚭 dochazkazuul                                  | Mappings Redirect Respon            | View Applications                     |                 |
|                |                                                   | 🎱 🎽 🎵                               | View Virtual Directories              |                 |
| Ext            |                                                   | ISAPI Filters Logging MIME Types    | Manage Website                        | Hide            |
|                |                                                   | A 🔂 😭                               | Start                                 |                 |
|                |                                                   | Modules Output Request              | E Stop                                |                 |
| Mozilla        |                                                   | Caching Filtering                   | Browse Website                        |                 |
|                |                                                   |                                     | <ul> <li>Advanced Settings</li> </ul> |                 |
|                |                                                   | Features View Content View          | Configure                             |                 |
|                | Ready                                             |                                     | Failed Request Tracing                |                 |
| OpenC<br>3 4 1 |                                                   | Services                            | Performance                           |                 |
|                |                                                   | Performance                         | BPA results                           | 0               |
|                |                                                   | BPA results                         |                                       |                 |
| 00000          |                                                   |                                     |                                       |                 |
|                | 2 🚞 🙆 🔇                                           |                                     | 4/20/2014 4:15 BM                     | 4:23 PM         |
| A Start        |                                                   | 200 10E 600 TeamVi                  |                                       | EN 0 % 10 16:23 |
| Start          | - realimewer                                      | 200 105 600 - Teamvi                |                                       | 10:23           |

## ... výběrem Add module mappings

| 🕑 VM 104 ('Wxp') - Mozilla Firefox        |                                                    | -                          | 100 C                                 |                       |
|-------------------------------------------|----------------------------------------------------|----------------------------|---------------------------------------|-----------------------|
| 200.1.1.21 https://200.1.1.21:8006/?conso | le=kvm&vmid=104&vm                                 | name=Wxp&node              | =proxmox                              |                       |
| Start Shutdown Stop SendKey - Reset       | Suspend Resume Co                                  | onsole                     |                                       | Refresh Reload        |
| 🗧 🗟 288 105 680 - Team¥iewer - Licen      | ce zdarma (pouze neko                              | merční použití)            |                                       |                       |
|                                           | Sen                                                | ver Manager                |                                       |                       |
| Server Manager                            | <ul> <li>Dashboard</li> </ul>                      |                            | • 🕄   🍢 Manage                        | Tools View Help       |
| S 9                                       | Internet Information Serv                          | ices (IIS) Manager         | _ <b>_</b> ×                          | ~                     |
| Dashb 💽 💽 W2012SEVAL +                    | Sites + dochazka2001 +                             |                            | 1 1 1 1 1 1 1 1 1 1 1 1 1 1 1 1 1 1 1 |                       |
| VIST Local File View Help                 |                                                    |                            |                                       |                       |
| AD DS                                     | Handler Mappin                                     | ngs                        | Actions                               |                       |
| AD LD Start Page                          | Use this feature to specify the reso               | ources such as DLLs and    | Add Managed Handler<br>Add Script Map | _                     |
| AD RN W2012SEVAL (BM\Administra           | managed code, that handle respo                    | inses for specific request | Add Wildcard Script Map               |                       |
| File an a 🐻 Sites                         | Group by: State •                                  |                            | Edit Feature Permissio                |                       |
| to IIS                                    | Name                                               | Path ^                     | Revert To Parent                      |                       |
|                                           | ISAPI-dil                                          | *.dll                      | Wiew Ordered List                     |                       |
| Int                                       | Enabled                                            |                            | Online Help                           | 104                   |
| Exi                                       | aspq-Integrated-4.0<br>aspq-ISAPI-4.0_32bit        | *.aspq<br>*.aspq           |                                       | nide                  |
|                                           | aspq-ISAPI-4.0_64bit                               | *.aspq                     |                                       |                       |
|                                           | AssemblyResourceLoader-Inte<br>AXD-ISAPI-4.0_32bit | *.axd                      |                                       |                       |
| Mozilla                                   | AXD-ISAPI-4.0_64bit                                | *.axd 🗸                    |                                       |                       |
|                                           | <                                                  | >                          |                                       |                       |
| < <u> </u>                                | Features View 💦 Content View                       | w                          | ~                                     |                       |
| Configuration: 'dochazka2001' web.com     | fig                                                | -                          | *i.:                                  |                       |
| 3.4.1 S                                   | ervices                                            | Performance                |                                       |                       |
| Pi                                        | erformance                                         | BPA results                |                                       |                       |
|                                           | rin results                                        |                            |                                       |                       |
| OpenC<br>3 P                              | 1/20/2014 4-15 DM                                  |                            | 120/2014 4-15 BM                      | ~ 4-24 PM             |
|                                           |                                                    |                            |                                       | - 13 14 (b) 4/30/2014 |
| Start Start                               | 288 105 680 - Te                                   | amVi                       |                                       | EN 🧐 🗞 🗐 16:24        |

## Nastavení parametrů pro PHP soubory:

| 🕲 VM 104 ('Wxp        | ') - Mozilla Firefox                 | pre-up (make (pro marante              |                                       |                    |
|-----------------------|--------------------------------------|----------------------------------------|---------------------------------------|--------------------|
| 200.1.1.21 H          | https:// <b>200.1.1.21</b> :8006     | o/?console=kvm&vmid=104&vmname=V       | /xp&node=proxmox                      | ☆                  |
| Start Shutdown        | n Stop SendKey <del>-</del>          | Reset Suspend Resume Console           |                                       | Refresh Reload     |
| 288 10                | )5 680 - Team¥iewe                   | r - Licence zdarma (pouze nekomerční j | použití)                              |                    |
| Tento                 |                                      | Server Manag                           | er                                    | 50 V ×             |
| <ul> <li>E</li> </ul> | <ul> <li>Server Mar</li> </ul>       | nager 🔸 IIS                            | • 🎯   🍢 Manage                        | Tools View Help    |
|                       | <b>2</b>                             | Internet Information Services (IIS) N  | Manager – 🗖 🗙                         | <u>^</u>           |
| Mist Local            | 🛞 💿 🔮 🖲 W201                         | 2SEVAL + Sites + dochazka2001 +        |                                       | TASKS 👻            |
| All Ser               | File View Help                       | Add Module Mapping                     |                                       | •                  |
| AD DS                 | Connections                          | Request path:                          | Annaged Handler.                      | n =                |
| 🖌 🖬 AD LD             | Start Page                           | Example: *.bas, wsvc.aud               | cript Map                             |                    |
| MAD RN                | A-W2012SEVAL (BM<br>2 Application Pc | Module:                                | Vildcard Script Map<br>Vodule Mapping |                    |
| ≣⊑ File an            | 🖬 💼 Sites                            | FastCgiModule                          | eature Permissions                    |                    |
|                       | dochazka2                            | Executable (optional):                 | t To Parent                           |                    |
|                       |                                      | C:\apacne\pnp\pnp.exe                  |                                       |                    |
| Int                   |                                      | Name:<br>PHP                           | e Help                                |                    |
|                       |                                      |                                        |                                       |                    |
|                       |                                      | Request Restrictions                   |                                       | TASKS 👻            |
| 2<br>Monille          |                                      |                                        |                                       |                    |
| MOZIIIC               |                                      | ОК                                     | Cancel                                |                    |
|                       |                                      |                                        |                                       |                    |
|                       | < III                                | Features View Content View             | 63.                                   |                    |
| OpenC                 | Connguration. dochazkazo             |                                        | 1                                     |                    |
| 3.4.1                 |                                      |                                        |                                       |                    |
|                       |                                      |                                        |                                       |                    |
| 2                     |                                      |                                        | N                                     |                    |
| OpenC<br>3            | -                                    |                                        | k≷                                    | ~ 4-41 PM          |
|                       |                                      |                                        |                                       | 10 14 10 4/30/2014 |
| 🛃 Start               | 💽 TeamViewer                         | 😒 288 105 680 - TeamVi                 |                                       | EN 🔮 🇞 🗐 16:41     |

### Ověření funkčnosti zadáním IP adresy 127.0.0.1 do prohlížeče na serveru:

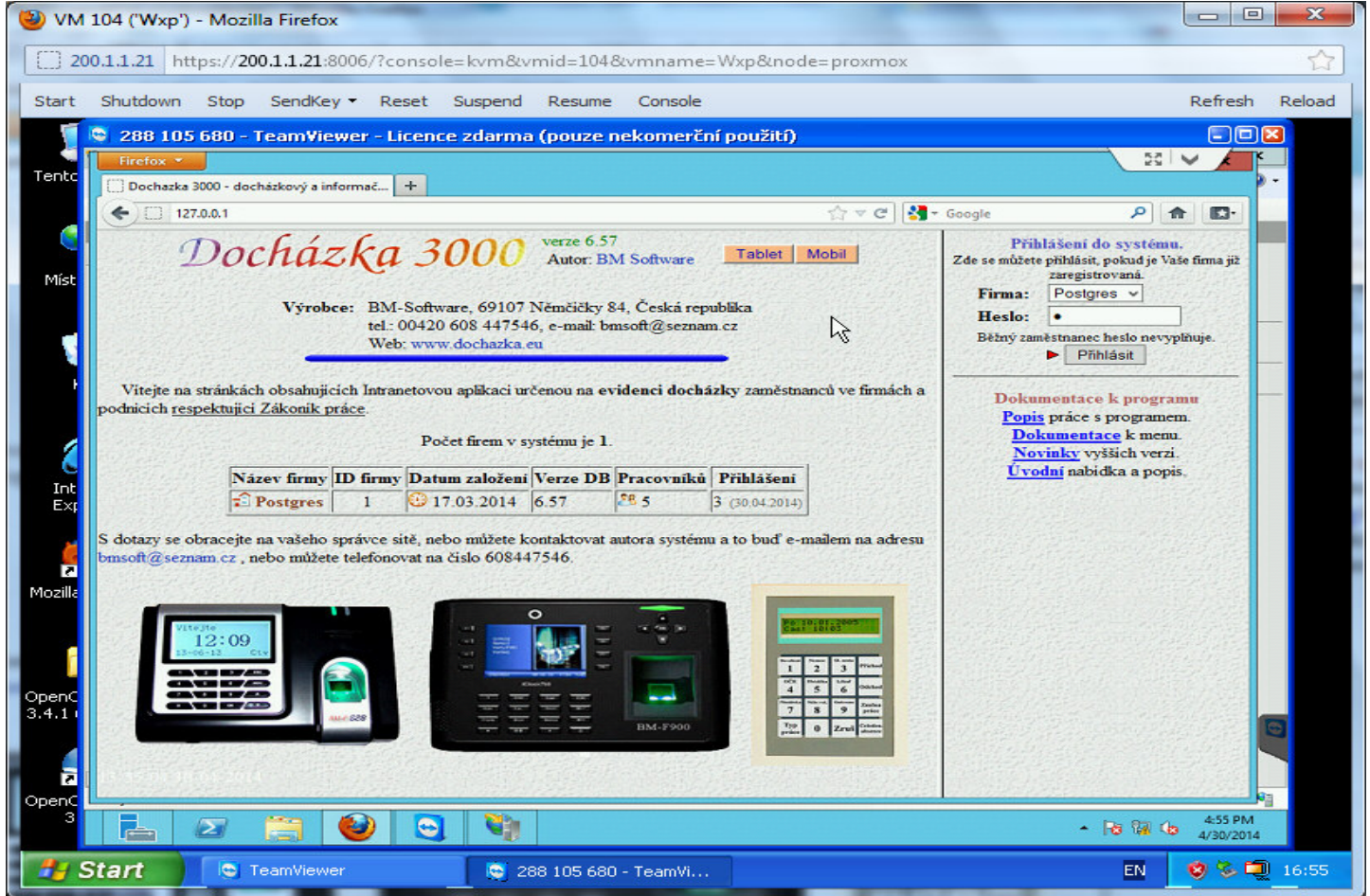

Pokud by stránka nefungovala, je někdy nutné restartovat IIS nebo přidat práva na složce c:\apache\.

Pokud budete chtít přenést docházku do jiné složky než je výchozí *c:\apache\...*, je třeba myslet na to, že v původní jsou zaregistrované knihovny pro komunikaci s terminálem (knihovny zkemkeeper atd.) a dále musí mít interpret (php) plná práva ke složce, aby mohl nejen číst, ale i zapisovat, mazat a vytvářet nové soubory. Dále pokud chcete používat exporty do excelu, musí být v nadřízená složce (nad složkou *dochazka2001*) správně nahraná složka *Classes*, která obsahuje moduly pro exporty do xls atd.

Podpora ze strany výrobce je poskytovaná pouze pro standardní instalaci dle dodané tištěné dokumentace (instalace přes soubor *instaluj.bat* z CD) používající apache atd. Pokud se tedy rozhodnete například pro zde uvedenou změnu web serveru, je třeba počítat s tím, že se vzdáte podpory a některé funkce docházkového systému nemusí pracovat správně.

# Provoz docházky pod Abyss Web serverem X1

Tento webový server se používá při instalaci docházky na operační systém ReactOS, pod kterým nefunguje Apache web server. Je ale možné použít Abyss i na běžné instalaci pod Windows. Následující kroky provedete po normální instalaci docházkového systému. Změna na Abyss je možná i když docházku už nějakou dobu používáte.

### 1. Zastavení webového serveru Apache

Když se rozhodnete přejít na Abyss web server, je nejprve nutné zastavit stávající webový server Apache. Na disku *C:\* spustíte program *c:\apache\xampp-control.exe*. V něm kliknete na *Stop* u služby *Apache* a zrušíte u ní i zatržítko *SVC*. Tím je apache zastaven a zrušeno jeho automatické spouštění. Program pak ukončíte tlačítkem Exit.

| ck |
|----|
| ck |
| ck |
|    |
| е  |
|    |
| n  |
|    |
|    |
|    |

### 2. Instalace Abyss web serveru

Instalační program webového serveru Abyss X1 stáhnete z webových stránek společnosti Aprelium. Adresa je: *http://www.aprelium.com/abyssws/* kde v menu *Downloads / Free Download* stáhnete verzi pro Windows

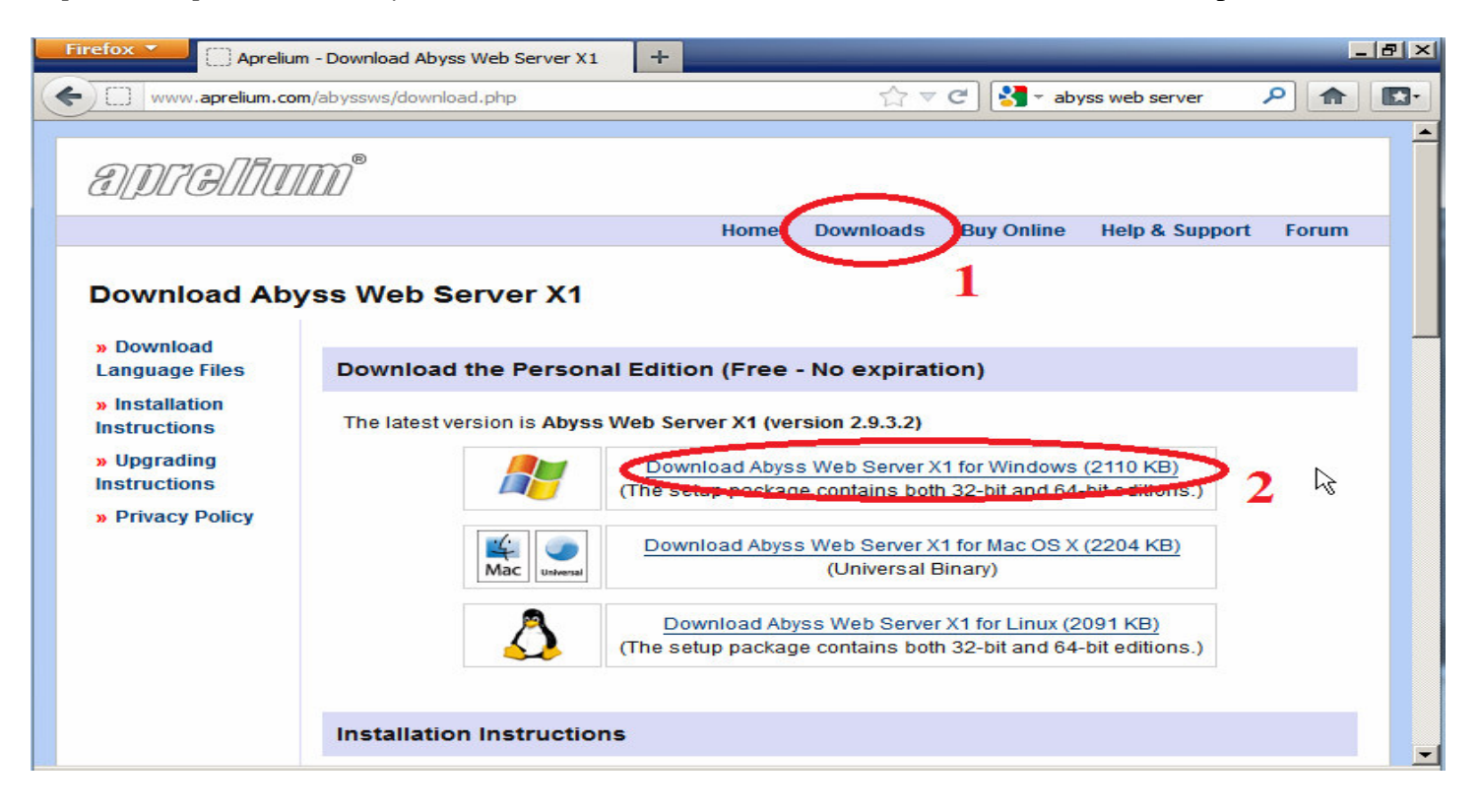

Po stažení spustíte instalační program a odkliknete přednastavené volby. Pouze typ spouštění přepnete na volbu "Install as a Windows Service" a necháte zatrženo "Start automatically on computer startup".

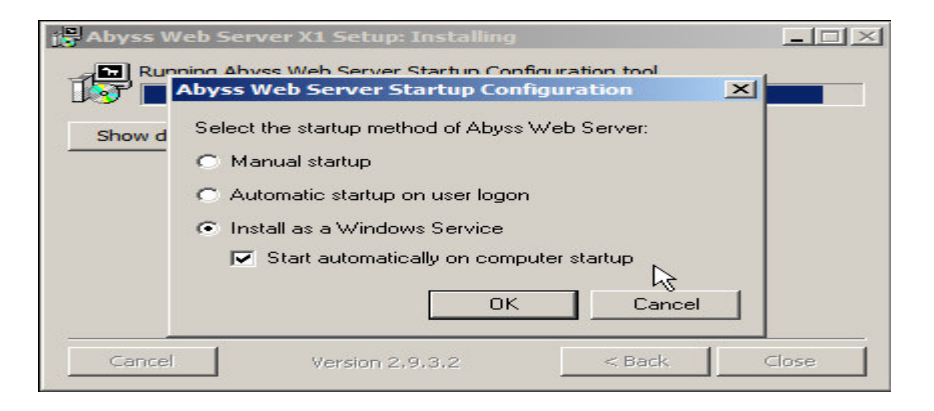

Potvrdíte i poslední dotaz, zda se má server hned spustit (*Yes*). Otevře se webový prohlížeč, kde kliknete na volbu jazyka *English* 

| Firefox  Canguage                                                                                                  | +                                                                                           | 8 ×      |
|----------------------------------------------------------------------------------------------------|---------------------------------------------------------------------------------------------|----------|
| 127.0.0.1:9999/console/language                                                                                    | ☆ マ C 🚼 - Google 🔎 🏫                                                                        | <b>.</b> |
| Pomůžete organizaci Mozilla vylepšit Mozilla Firefox odesílán<br>používání a přizpůsobení prohlížeče? Zjistit více | im anonymních dat o jeho výkonu, vlastnostech hardwaru, <u>A</u> no, chci pomoci <u>N</u> e |          |
| Language                                                                                                    |                                                                                             |          |
| Abyss Web Server Console :: Console Configuration                                                                  | :: Language                                                                                 | lelp     |
| Choo                                                                                                    | ose the language you want to use.<br>اهتر اللغة التي تريد أن تستعملها.                      |          |
| Choisiss                                                                                                    | ez la langue que vous voulez utiliser.<br>English عربية Français                            |          |
| Abyss Web Serv                                                                                                    | ver X1 (v 2.9.3.2) - Copyright © Aprelium - 2001-2014                                       |          |

Poté si zvolíte libovolné uživatelské jméno a heslo, pod kterým bude dostupná administrace webového serveru. Uživatelské jméno nemá nic společného s uživateli Windows. Zvolíte si je sami libovolně, ale je třeba pak údaje neztratit pro případ dalších úprav v budoucnu (přes adresu *127.0.0.1:9999*)

### 3. Konfigurace web serveru Abyss X1

Po nastavení uživatele se hned objeví přihlašovací dialog, do kterého zvolené jméno a heslo dopíšete, čímž proběhne přihlášení do konfigurace webového serveru.

| Firefox  Připojování                                                                               | +                                                                                                    | _ 8 × |
|----------------------------------------------------------------------------------------------------|----------------------------------------------------------------------------------------------------|-------|
| 127.0.0.1:9999/console/credent                                                                     | ials 🖄 🛪 🗙 Google 🔎                                                                                         |       |
| Pomůžete organizaci Mozilla vylepšit Mozi<br>používání a přizpůsobení prohlížeče? Zji              | illa Firefox odesiláním anonymních dat o jeho výkonu, vlastnostech hardwaru,<br><u>itit více</u>            | Ne    |
| Access Credentials                                                                                 |                                                                                                    |       |
| Abyss Web Server Console :: Conso                                                                  | e Configuration :: Access Credentials                                                                       | Help  |
| Please enter a login and a<br>Login (?): root<br>Password (?):<br>Password Again (?):<br>Your brow | Ser will ask you to enter the new login and password after pressing OK.                                     | el    |
| Požadována auter                                                                                   | tizace X                                                                                                    |       |
| <b>(</b> )                                                                                         | Stránka http://127.0.0.1:9999 požaduje uživatelské jméno a heslo se sdělením: "Abyss Web Server<br>Console" |       |
| Jméno uživatele:                                                                                   | root I                                                                                                    |       |
| Heslo:                                                                                             | •••••                                                                                                    |       |
|                                                                                                    | OK Zrušit                                                                                                   |       |

V hlavním menu konfigurace kliknete na tlačítko Configure:

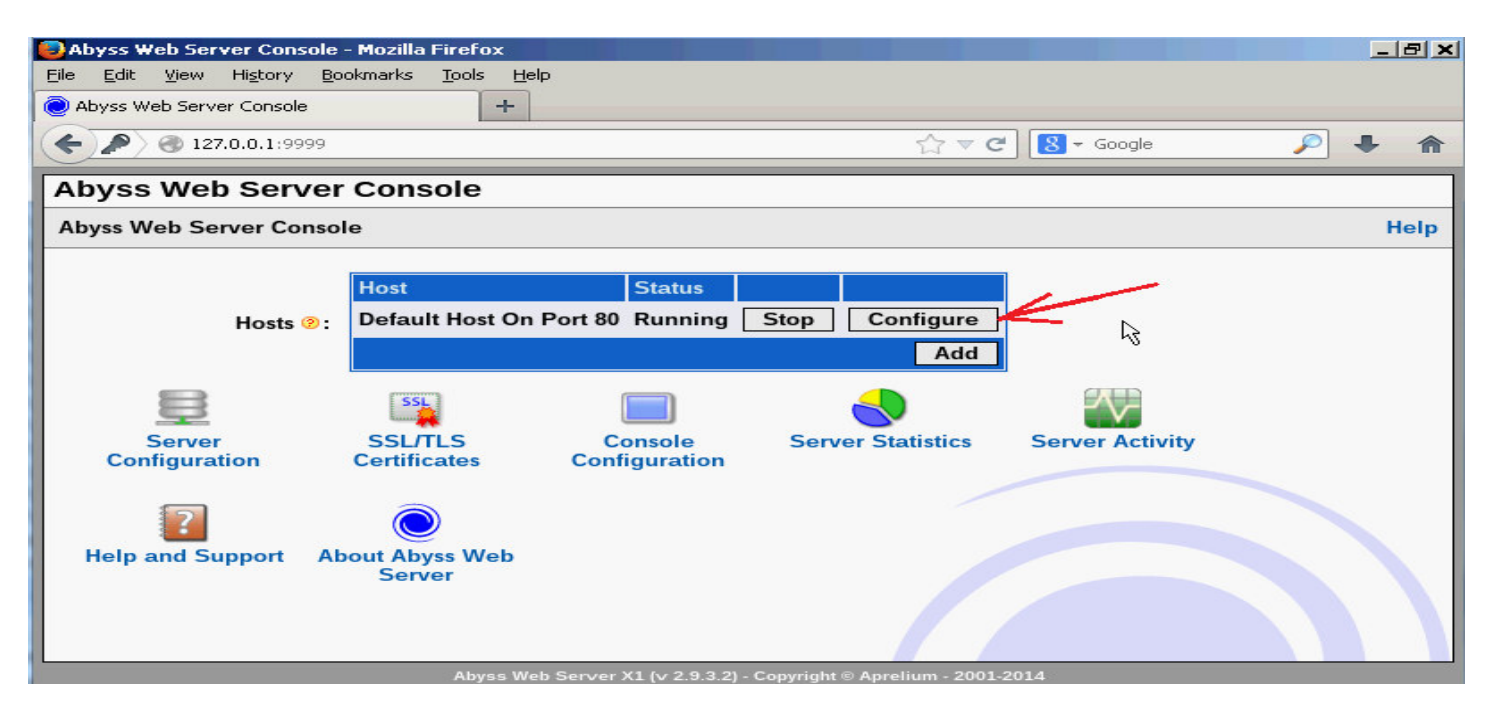

Dále kliknete na ikonu Scripting Parameters

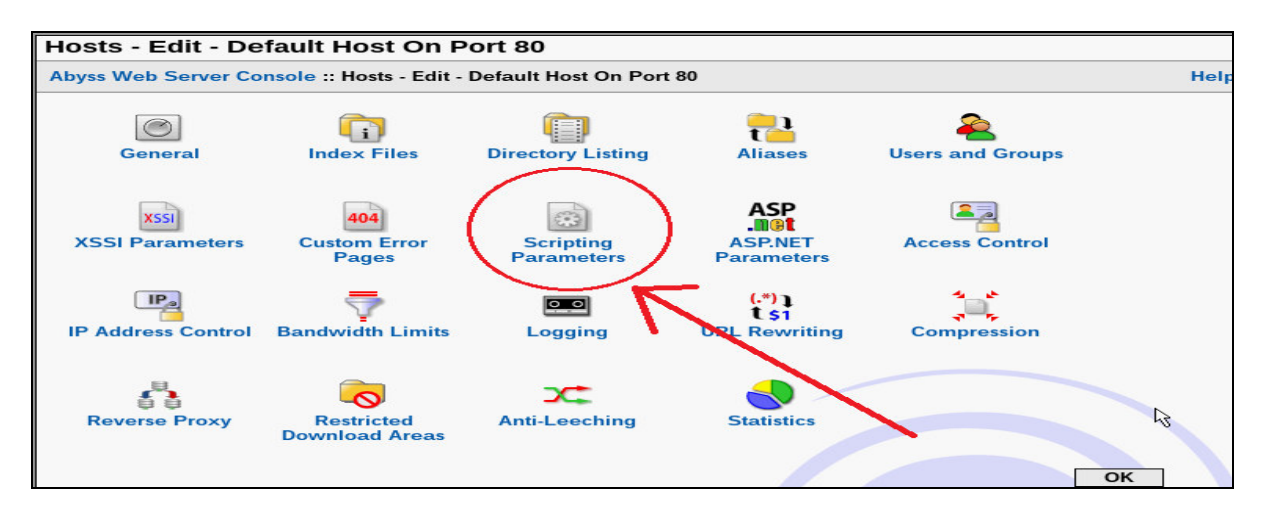

V sekci *Interpreters* kliknete na *Add* a vyberete na disku C:\ soubor *c:\apache\php\php.exe* Volbu *Interface* ponecháte nastavenou na *CGI/ISAPI* a v položce *Associated Extensions* přidáte přes *Add* text *php* a poté vše potvrdíte přes OK. Obrazovka tedy bude ukazovat následující:

| Interpreters - Edit ·               | - CGI/ISAPI                                                                                   |      |
|-------------------------------------|-----------------------------------------------------------------------------------------------|------|
| Abyss Web Server Conso<br>CGI/ISAPI | le :: Hosts - Edit - Default Host On Port 80 :: Scripting Parameters :: Interpreters - Edit - | Help |
|                                     |                                                                                               |      |
| Interface 🤗 :                       | CGI/ISAPI                                                                                     |      |
| Interpreter 🦻 :                     | C:\apache\php\php.exe Browse                                                                  |      |
| Arguments 📀 :                       |                                                                                               |      |
|                                     | Check for file existence before execution 📀                                                   |      |
| Type 😕 :                            | Standard 💌                                                                                    |      |
|                                     | Use the associated extensions to automatically update the Script Paths 2                      |      |
|                                     | Extension                                                                                     |      |
| Associated<br>Extensions @:         | php 🖉 💼                                                                                       |      |
|                                     | Add                                                                                           |      |
|                                     | б                                                                                             |      |
|                                     |                                                                                               |      |

Po dalším kliknutí na OK ještě do položky *Custom Environment Variable* přes *Add* doplníte jméno proměnné *REDIRECT\_STATUS* a hodnotu 200 opět dle obrázku níže.

|                                    | C Enable Scripts Execution @                                                                                                    |
|------------------------------------|----------------------------------------------------------------------------------------------------|
| CGI Parameters 🥺:                  | Edit                                                                                                    |
| ISAPI Parameters 😕 :               | Edit                                                                                                    |
| FastCGI Parameters                 | Edit                                                                                                    |
| Interpreters 🧟 :                   | Interface     Interpreter     Associated Extensions       CGI/ISAPI     C:\apache\php\php.exe     php     Image: Comparison of the second second seco |
| Script Paths 🤊 :                   | Virtual Path<br>/*.php<br>Add                                                                                                    |
| Custom Environment<br>Variables @: | Name     Value       REDIRECT_STATUS     200       Add                                                                                                    |

Přes OK se dostanete do hlavního menu, kde kliknete na ikonu Index Files.

| Hosts - Edit - Default Host On Port 80 |                                                                    |                   |           |                        |  |  |
|----------------------------------------|--------------------------------------------------------------------|-------------------|-----------|------------------------|--|--|
| Abyss Web Server Co                    | Abyss Web Server Console :: Hosts - Edit - Default Host On Port 80 |                   |           |                        |  |  |
| General                                | <b>Index Files</b>                                                 | Directory Listing | t Aliases | کھ<br>Users and Groups |  |  |
| XSSI Reconcision                       | 404                                                                |                   | ASP       |                        |  |  |

Do tabulky Index files doplníte přes Add text index.php

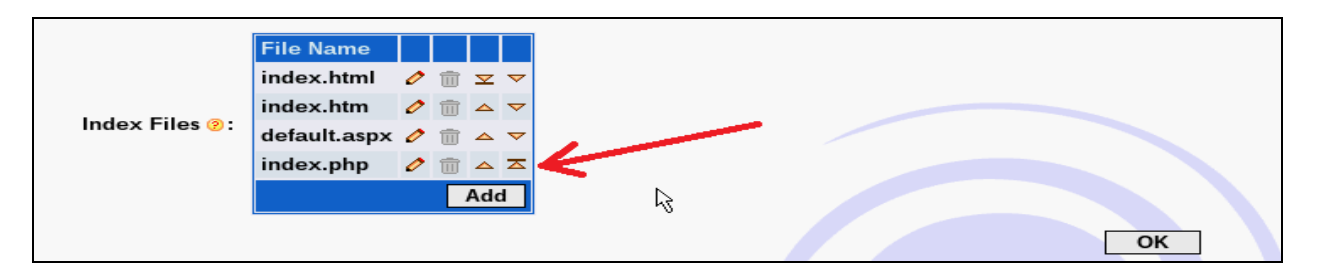

Po potvrzení OK se opět dostanete do hlavního menu, kde kliknete na ikonu *General* kde v sekci *Documents Path* přes tlačítko *Browse* vyberete na disku C:\složku *c:\apache\htdocs* (u *htdocs* kliknout na *Select*) Poté se zobrazí vše jako na následujícím obrázku a formulář nakonec potvrdíte *OK* 

| General                                                                                                    |        |      |
|----------------------------------------------------------------------------------------------------|--------|------|
| Abyss Web Server Console :: Hosts - Edit - Default Host On Port 80 :: General                                                   | l      | Help |
| Protocol @: HTTP<br>HTTP Port @: Default HTTP Port (80)<br>Documents Path @: C:\apache\htdocs<br>Advanced<br>Parameters @: Edit | Browse |      |

Nakonec se opět zobrazí hlavní menu, kde již zbývá jen kliknutím na *Restart* restartovat webový server s aplikováním nové konfigurace.

| Hosts - Edit - Def      | ault Host On         | Port 80                  |                |                         |      |
|-------------------------|----------------------|--------------------------|----------------|-------------------------|------|
| Abyss Web Server Cor    | sole :: Hosts - Edit | - Default Host On Port 8 | 0              |                         | Help |
| ſ                       | The configurat       | tion has changed. Press  | Restart to ap  | pply the modifications. |      |
| General                 | <b>Index Files</b>   | Directory Listing        | t 📥<br>Aliases | Lisers and Groups       |      |
| XSSI<br>XSSI Parameters | 404<br>Custom Error  | Scripting                |                | Access Control          |      |

Tím je tedy docházka nainstalovaná, což lze ověřit v prohlížeči, kde do adresy zadáte *127.0.0.1* čímž se dostanete na úvodní stránku docházky:

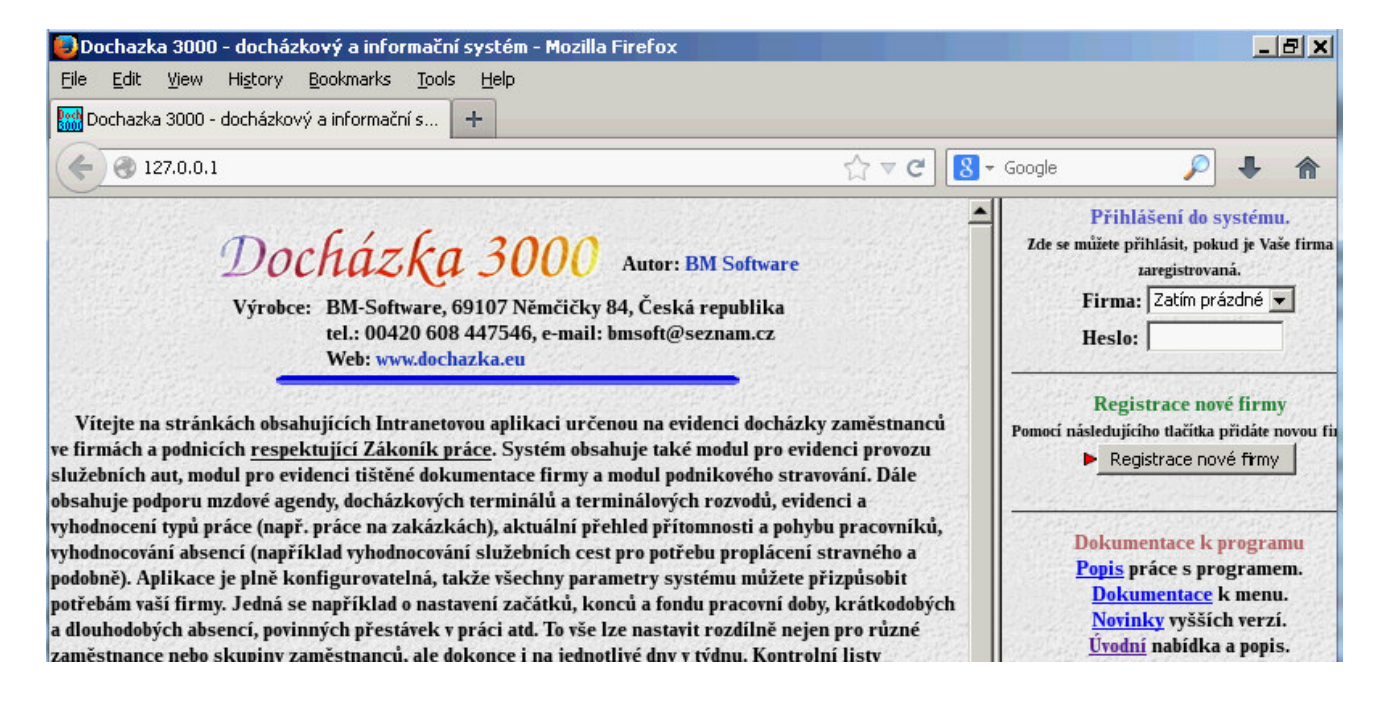

### **Dodatek:**

Podpora ze strany výrobce je poskytovaná pouze pro standardní instalaci dle dodané tištěné dokumentace (instalace přes soubor *instaluj.bat* z CD) používající webový server Apache atd. Pokud se tedy rozhodnete například pro zde uvedenou změnu web serveru, je třeba počítat s tím, že pro tuto upravenou konfiguraci není zajištěna podpora ze strany výrobce docházkového systému.

# Provoz docházky pod IIS

Návod pro Windows 7 a 10

Na žádost několika uživatelů jsme vypracovali postup změny webového serveru docházky z Apache na IIS i pro desktopové operační systémy Windows 7 a 10. Dle jejich vyjádření je totiž v souladu s licencí tohoto operačního systému provozovat v síti webové služby (mezi které docházka patří) používané více uživateli současně pod web serverem IIS i na desktopové variantě operačního systému Windows (tedy bez nutnosti serverové verze operačního systému).

Tento návod popisuje zprovoznění web serveru IIS a přidání podpory pro Docházku 3000 na operačním systému *Windows 7 Profesional*. Takže Docházka 3000 pak místo Apache běží pod Microsoft IIS web serverem. Postup na Windows 10 je identický. Pokud bude v některém bodě rozdíl, bude uveden postup pro oba systémy.

### **<u>1. Instalace a úprava konfigurace docházky:</u>** (vypnutí apache web serveru)

Pokud ještě nemáte docházku nainstalovanou, proveď te normální instalaci docházkového systému dle dodané dokumentace - bod 1A a 1B tištěného návodu k instalaci.

Jakmile je instalace hotova, je třeba zakázat službu webserveru Apache, která se normálně s docházkou instaluje.

Spustíte program *C:\apache\xampp-control.exe* a pokud služba Apache běží (svítí u ní zelený nápis *Running*), tak jí zastavíte tlačítkem *Stop*.

| 😢 XAMPI                                                                                                    | P Control Par | nel Applicatio | n     |       | _ <b>D</b> _ X               |  |
|----------------------------------------------------------------------------------------------------|---------------|----------------|-------|-------|------------------------------|--|
| XAMPP Control Panel<br>(Apache Friends Edition)<br>Modules                                                                                                    |               |                |       |       | Shell<br>Setup<br>Port-Check |  |
| Svc                                                                                                    | Apache        | Running        | Stop  | Admin | <u>Explore</u>               |  |
| Svc                                                                                                    | MySql         | Running        | Stop  | Admin | SC <u>M</u>                  |  |
| Svc                                                                                                    | FileZilla     |                | Start | Admin | <u>R</u> efresh              |  |
| Svc                                                                                                    | Mercury       |                | Start | Admin | <u>H</u> elp                 |  |
| Svc                                                                                                    | Tomcat        |                | Start | Admin | E <u>x</u> it                |  |
| XAMPP Control Panel Version 2.5.8 (2009-07-28)<br>XAMPP for Windows Version<br>Windows 6.1 Build 7601 Platform 2 Service Pack 1<br>Current Directory: C:\apache<br>Status Check OK |               |                |       |       |                              |  |
|                                                                                                    |               |                |       |       |                              |  |
|                                                                                                    |               |                |       |       | , di                         |  |

Poté zrušíte zatržítko *SVC*, čímž se Apache odinstaluje ze služeb – dotaz odsouhlasíte, aby se apache odinstaloval:

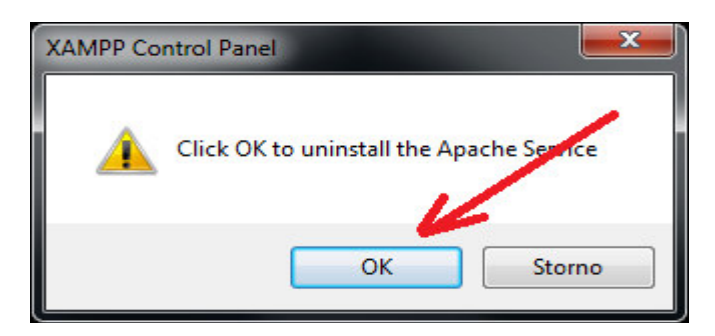

Takže poté bude okno vypadat takto:

| XAMPP Control Panel<br>(Apache Friends Edition)       Shell         Modules       Port-Check         Svc       Apache       Start         Svc       MySql       Running       Stop         Svc       FileZilla       Start       Admin         Svc       Mercury       Start       Admin         Svc       Tomcat       Start       Admin         Svc       Tomcat       Start       Admin         Exit       XAMPP Control Panel Version 2.5.8 (2009-07-28)       XAMPP for Windows Version         Windows 6.1 Build 7600 Platform 2       Current Directory: C:\apache         Status Check OK       Kanage Check OK       Status Check OK |                                                        | Control Par                                                    | nel Applicatio                                   | 'n                        | Į          | - 0 ×          |
|----------------------------------------------------------------------------------------------------|--------------------------------------------------------|----------------------------------------------------------------|--------------------------------------------------|---------------------------|------------|----------------|
| Svc       Apache       Start       Admin       Explore         Svc       MySql       Running       Stop       Admin       SCM         Svc       FileZilla       Start       Admin       Refresh         Svc       Mercury       Start       Admin       Help         Svc       Tomcat       Start       Admin       Exit         XAMPP Control Panel Version 2.5.8 (2009-07-28)       XAMPP for Windows Version       Mindows 6.1 Build 7600 Platform 2         Current Directory:       C:\apache       Status Check 0K       K                                                                                                    |                                                        | XAMP<br>(Apach                                                 | P Control Pa<br>e Friends Ed                     | anel<br>ition)            |            | Shell<br>Setup |
| V Svc MySql Running Stop Admin SCM<br>Svc FileZilla Start Admin Refresh<br>Svc Mercury Start Admin Help<br>Svc Tomcat Start Admin Exit<br>XAMPP Control Panel Version 2.5.8 (2009-07-28)<br>XAMPP for Windows Version<br>Windows 6.1 Build 7600 Platform 2<br>Current Directory: C:\apache<br>Status Check OK                                                                                                    | Svc                                                    | Apache                                                         |                                                  | Start                     | Admin      | Explore        |
| Svc FileZilla Start Admin Refresh<br>Svc Mercury Start Admin Help<br>Svc Tomcat Start Admin Exit<br>XAMPP Control Panel Version 2.5.8 (2009-07-28)<br>XAMPP for Windows Version<br>Windows 6.1 Build 7600 Platform 2<br>Current Directory: C:\apache<br>Status Check OK                                                                                                    | Svc                                                    | MySql                                                          | Running                                          | Stop                      | Admin      | SCM            |
| Svc Mercury Start Admin Help<br>Svc Tomcat Start Admin Exit<br>XAMPP Control Panel Version 2.5.8 (2009-07-28)<br>XAMPP for Windows Version<br>Windows 6.1 Build 7600 Platform 2<br>Current Directory: C:\apache<br>Status Check OK                                                                                                    | Svc                                                    | FileZilla                                                      |                                                  | [ Start ]                 | Admin      | Refresh        |
| Svc Tomcat Start Admin Exit<br>XAMPP Control Panel Version 2.5.8 (2009-07-28)<br>XAMPP for Windows Version<br>Windows 6.1 Build 7600 Platform 2<br>Current Directory: C:\apache<br>Status Check OK                                                                                                    | Svc                                                    | Mercury                                                        |                                                  | Start                     | Admin      | Help           |
| XAMPP Control Panel Version 2.5.8 (2009-07-28)<br>XAMPP for Windows Version<br>Windows 6.1 Build 7600 Platform 2<br>Current Directory: C:\apache<br>Status Check OK                                                                                                    | Svc                                                    | Tomcat                                                         |                                                  | [ Start ]                 | Admin      | Exit           |
|                                                                                                    | XAMPP Co<br>XAMPP fo<br>Windows<br>Current<br>Status C | ontrol Pan<br>or Windows<br>6.1 Build<br>Directory<br>Check OK | el Version<br>Version<br>7600 Plat<br>: C:\apach | 12.5.8 (2)<br>form 2<br>e | 009-07-28) | 7              |

Službu MySQL nechejte spuštěnou (nezastavujte jí) a rovněž položka *SVC* musí být u MySQL zatržena. Poté již můžete *Xampp control* ukončíte tlačítkem *Exit*. Tím je apache web server vypnut a odinstalován ze služeb.

Windows 7: Vlevo dole na liště windows kliknete na ikonu menu Start a vyberete Ovládací panely.

| Rychlé poznámky              | Obrázky                     |
|------------------------------|-----------------------------|
| Výstřižky                    | Hudba                       |
| Malování                     | Hry                         |
| Připojení ke vzdálené ploše  | Počítač                     |
|                              | Ovládací panely             |
| Eupa                         | Zařízení a tiskárny         |
| Solitaire                    | Výchozí programy            |
|                              | Nápověda a podpora          |
| Všechny programy             | Zabezpečení systému Windows |
| Prohledat programy a soubory |                             |
| 💿 🔫 —                        | Odhlásit se ►               |

Windows 10: Přes ikonu lupy na dolní liště vlevo zadáte vyhledat frázi Ovládací panely a poté je spustíte.

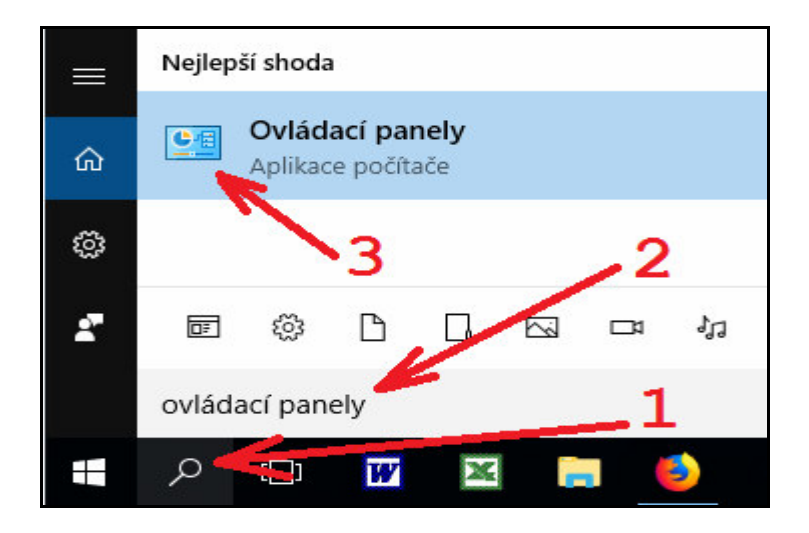

Vpravo nahoře přepnete volbu Zobrazit podle Kategorie na hodnotu Malé ikony

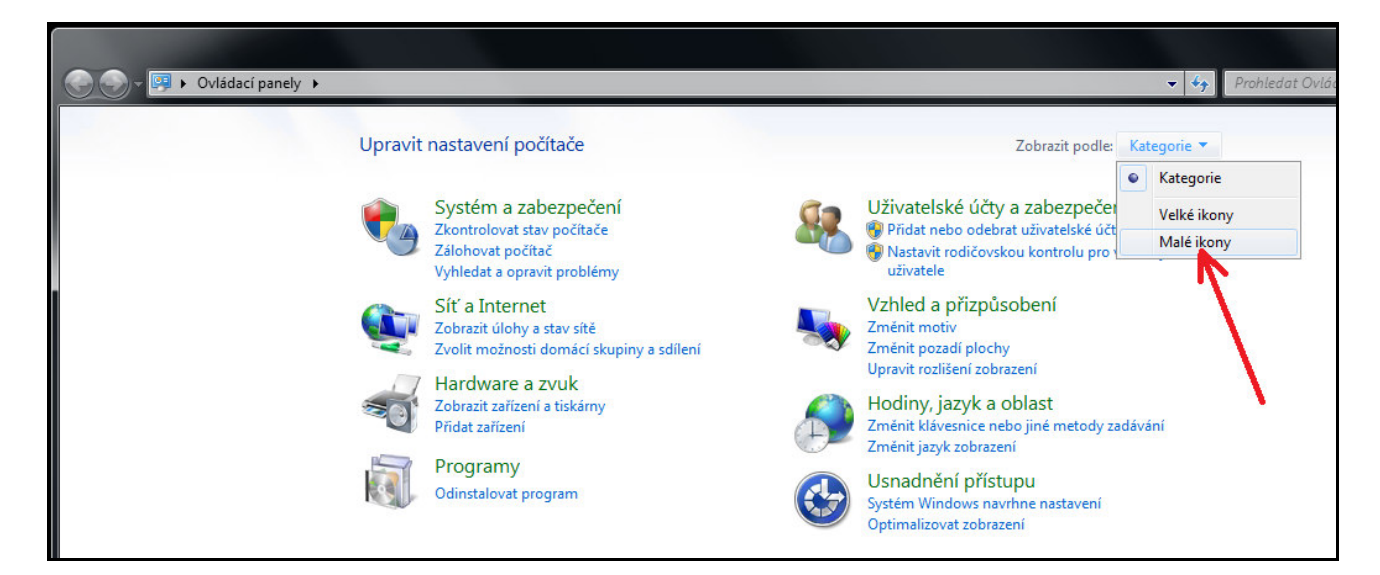

Vyberete Programy a funkce:

| Upravit nastavení počítače   |                                  |                                        |            |
|------------------------------|----------------------------------|----------------------------------------|------------|
| 💣 Brána Windows Firewall     | 🏲 Centrum akcí                   | 👯 Centrum síťových připojení a sdílení | 🔞 Centrui  |
| 🕲 Centrum usnadnění přístupu | \mu Datum a čas                  | 🍓 Domácí skupina                       | 🔔 Hlavní j |
| 🛄 Ikony oznamovací oblasti   | 록 Individuální nastavení 🍡       | Informace o výkonu a nástroje          | C Klávesn  |
| 🌃 Lokátory a jiné snímače    | 📑 Miniaplikace na plochu         | 🔒 Možnosti indexování                  | 🔁 Možno:   |
| 🗃 Možnosti napájení          | 📔 Možnosti složky                | ♂ Myš                                  | Re Nástroj |
| 🖏 Nástroje pro správu        | 🔊 Oblast a jazyk                 | 🜮 Obnovení                             | 🔥 Písma    |
| 📧 Poradce při potížích       | 🔄 Programy a funkce              | Přehrát automaticky                    | 🐻 Připoje  |
| 🐻 Rodičovská kontrola        | Rozpoznávár Programy a funkce    | a Windows CardSpace                    | 💶 Správa   |
| Správce pověření             | Správce zaříz Odinstaluje nebo z | mění programy v m                      | 🛄 Telefon  |
| 🍇 Uživatelské účty           | Výchozí programy                 | Windows Defender                       | Window     |
| 🚽 Začínáme                   | 🐌 Zálohování a obnovení          | da Zařízení a tiskárny                 | 🖳 Zobraz   |

Zapnout nebo vypnout funkce systému Windows:

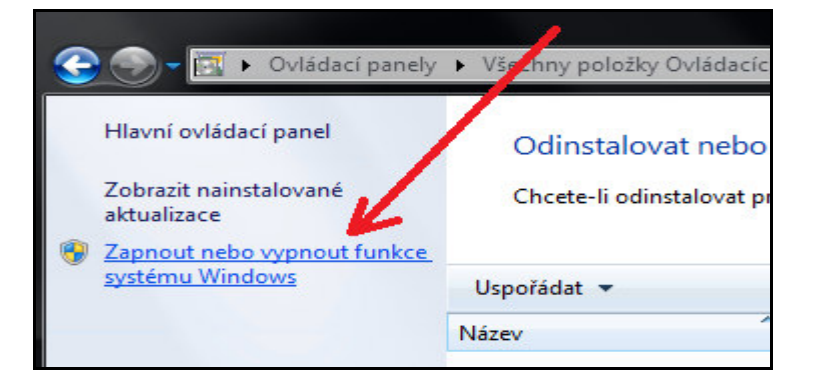

Zatrhnout Internetová informační služba: (vybarví se modře jako na obrázku níže u šipky)

| Zapho     | ut nebo vypnout funkce systèmu Windows                             | (?   |
|-----------|--------------------------------------------------------------------|------|
| Chcete-   | li funkci zapnout, zaškrtný te její políčko. Chcete-li funkci vypn | out  |
| zrušte za | iškrtnutí jejího políčka v Iné políčko znamená, že je zapnuta po   | ouze |
| cast fun  | kce.                                                               |      |
| +         | Aktivační služba procesů systému Windows                           |      |
|           | Algoritmus RDC (Remote Differential Compression)                   |      |
|           | Filtr Windows TIFF IFilter                                         | Ξ    |
| ÷ 🔽]      | Fupice pro média                                                   |      |
| + 🔽       | l Iny                                                              |      |
|           | Internet Explorer 8                                                |      |
| o 🗐       | Internetová informační služba                                      |      |
|           | Jednoduché služby TCP/IP (např. echo, daytime atd.)                |      |
|           | Klient služby Telnet                                               |      |
|           | Klient TFTP                                                        |      |
|           | Microsoft .NET Framework 3.5.1                                     |      |

Dále rozkliknout Plus u této položky Webové služby / Funkce pro vývoj aplikací a zatrhnout CGI

| 🛐 Funkce systému Windows                                                                                                    |                                   |
|----------------------------------------------------------------------------------------------------|-----------------------------------|
| Zapnout nebo vypnout funkce systému Windows<br>Chcete-li funkci zapnout, zaškrtněte její políčko. Chcete-li funkci<br>zrušte zaškrtnutí jejího políčka. Plné políčko znamená, že je zapn<br>část funkce.                                                                                                    | <b>(</b><br>vypnout,<br>uta pouze |
| <ul> <li>Internet Explorer 8</li> <li>Internetová informační služba</li> <li>Nástroje webové správy</li> </ul>                                                                                                    | •                                 |
| <ul> <li>Image: Russicoje webove splavy</li> <li>Image: Server FTP</li> <li>Image: Server Structure</li> <li>Image: Server Structure</li></ul> | E                                 |
| ASP<br>ASP.NET<br>CGI<br>Filtry ISAPI                                                                                                    |                                   |
| <ul> <li>Kód vložený na straně serveru</li> <li>Rozšíření ISAPI</li> <li>Rozšiřitelnost rozhraní .NET</li> </ul>                                                                                                    |                                   |
| <ul> <li></li></ul>                                                                                                    | -                                 |
| ОК                                                                                                    | Storno                            |

Kliknout OK a vyčkat na dokončení instalace:

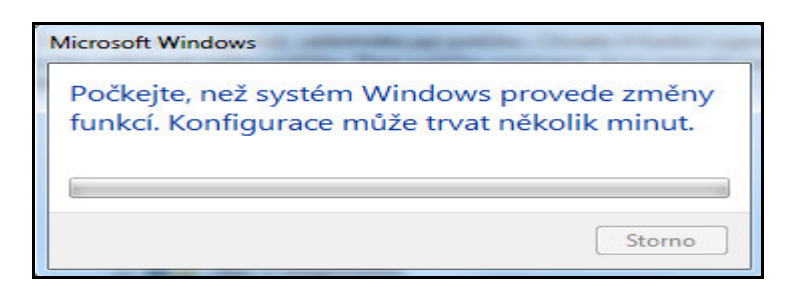

Přes průzkumníka vyberete disk <u>C:</u> a pravým tlačítkem myši kliknete na složku *apache*. Z výběrového menu zvolíte *Vlastnosti* 

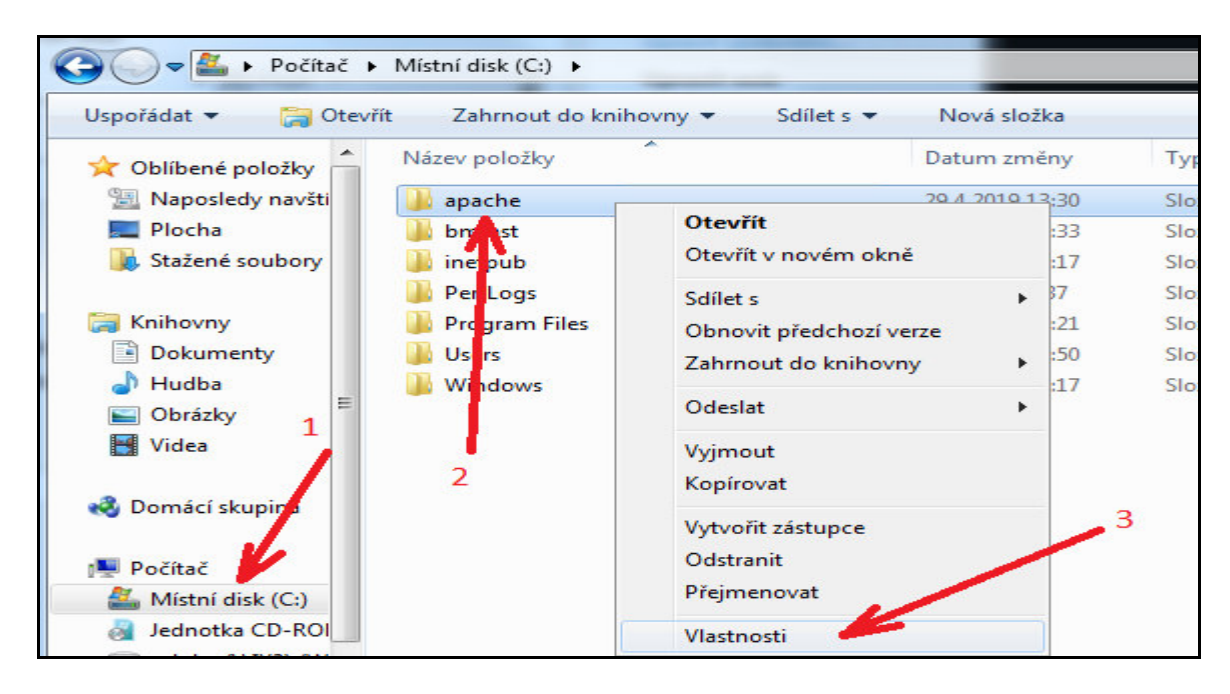

Na kartě Zabezpečení kliknete na Upravit

| beche Salieni Zabezpecen                              | í Předchozí verze I  | Přizpůsobi |
|-------------------------------------------------------|----------------------|------------|
| Název objektu: C:\apache                              | -                    |            |
| Název skupiny nebo jméno uživ                         | atele: 1             |            |
| & Authenticated Users                                 |                      |            |
| SYSTEM                                                |                      |            |
| & Administrators (Win7pe280                           | 0-PC\Administrators) |            |
| & Users (Win7pe2800-PC\U                              | sers)                |            |
| Chcete-li změnit oprávnění, kliki<br>lačítko Upravit. | něte na 📃 U          | pravit     |
| Dorávnění pro Authenticated                           | 4                    |            |
| Users                                                 | Devela               | 04         |
|                                                       | FOVOIL               | Odeprit    |
| Úplné řízení                                          |                      |            |
| Měnit                                                 | v 2                  |            |
| Číst a spouštět                                       | ~                    |            |
| Zobrazovat obsah složky                               | ~                    | L          |
| ×                                                     | /                    |            |
| Cist                                                  | ~                    |            |

Klikneme na *Přidat*, název zadáme *Everyone*, poté klikneme na *Kontrolu názvu* zda je vše v pořádku (název se podtrhne) a nakonec potvrdíme OK.

| abezpečení                                                                                                    |                   |                    | Vybrat objekt typu: Uživatelé nebo Skupiny                  | 2 X                      |
|----------------------------------------------------------------------------------------------------|-------------------|--------------------|-------------------------------------------------------------|--------------------------|
| Název objektu: C:\apache<br>Název skupiny nebo jméno uživatele                                                      | e:                |                    | Vyberte typ objektu:                                        |                          |
| & Authenticated Users                                                                                               |                   |                    | Uživatelé, Skupiny, nebo Předdefinované objekty zabezpečení | Typy objektů             |
| SYSTEM .                                                                                                    |                   |                    | Umístění:                                                   |                          |
| Administrators (Win7pe2800-PC                                                                                       | CVAdministrators  | )                  | WIN7PE2800-PC                                               | Umístění                 |
| Sers (Win /pe2800-PC (Users)                                                                                        |                   | .1                 |                                                             |                          |
|                                                                                                    |                   |                    | Zadejte názvy objektů k výběru ( <u>příklady</u> ):         | 2                        |
|                                                                                                    |                   |                    |                                                             |                          |
|                                                                                                    |                   |                    | Everyone 3                                                  | Kontrola názvů           |
|                                                                                                    | 1                 |                    |                                                             | Kontrola názvů           |
|                                                                                                    | K                 |                    | Everyone 3<br>2 4                                           | Kontrola názvů           |
| Oprávněn í pro Authenticated                                                                                        | Přidat            | Odebrat            | Everyonel 3<br>2 4<br>Upřesnit OK                           | Kontrola názvů<br>Storno |
| Dprávnění pro Authenticated [                                                                                       | Pňdat<br>Povolit  | Odebrat<br>Odepřít | Everyone 3<br>2 4<br>Upřesnit OK                            | Kontrola názvů           |
| Dprávnění pro Authenticated [<br>Jsers<br>Úplné řízení                                                              | Přidat<br>Povolit | Odebrat<br>Odepřít | Everyone 3<br>2 4<br>Upřesnit OK                            | Kontrola názvů           |
| Dprávnění pro Authenticated<br>Jsers<br>Úplné řízení<br>Měnit                                                       | Přidat<br>Povolit | Odebrat<br>Odepřít | Everyonel 3<br>2 4<br>Upřesnit OK                           | Kontrola názvů           |
| Dprávnění pro Authenticated<br>Users<br>Úplné řízení<br>Měnit<br>Číst a spouštět                                    | Pñdat<br>Povolit  | Odebrat<br>Odepřít | Everyonel 3<br>2 4<br>Upřesnit OK                           | Kontrola názvů           |
| Oprávnění pro Authenticated<br>Users<br>Úplné řízení<br>Měnit<br>Číst a spouštět<br>Zobrazovat obsah složky         | Pňdat<br>Povolit  | Odebrat<br>Odepřít | Everyonel 3<br>2 4<br>Upřesnit OK                           | Kontrola názvů           |
| Oprávnění pro Authenticated<br>Users<br>Úplné řízení<br>Měnit<br>Číst a spouštět<br>Zobrazovat obsah složky<br>Číst | Pňdat<br>Povolit  | Odebrat<br>Odepřít | Everyonel 3<br>2 4<br>Upřesnit OK                           | Kontrola názvů Stomo     |
| Oprávnění pro Authenticated<br>Users<br>Úplné řízení<br>Měnit<br>Číst a spouštět<br>Zobrazovat obsah složky<br>Číst | Pňdat<br>Povolit  | Odebrat<br>Odepřít | Everyonel 3<br>2 4<br>Upřesnit OK                           | Kontrola názvů           |

Vybereme opět Everyone a v Oprávnění ve sloupečku Povolit zatrhneme Úplné řízení.

| abezpečení                                                                                                    |                                                                                                    |                             |
|----------------------------------------------------------------------------------------------------|----------------------------------------------------------------------------------------------------|-----------------------------|
| Název objektu: C:\apache                                                                                            |                                                                                                    |                             |
| <u>N</u> ázev skupiny nebo jméno uživa                                                                              | atele:                                                                                                    |                             |
| & Authenticated Users                                                                                               |                                                                                                    |                             |
| SYSTEM                                                                                                    |                                                                                                    |                             |
| Administrators (Win7pe2800                                                                                          | )-PC\Administrators)                                                                                             | <u></u>                     |
| Everyone                                                                                                    | steatesteatesteatesteatesteates                                                                                  |                             |
| Win 7pe 2800-PC 10                                                                                                  | (976                                                                                                    |                             |
|                                                                                                    |                                                                                                    |                             |
|                                                                                                    | 1                                                                                                    |                             |
|                                                                                                    | 1                                                                                                    |                             |
|                                                                                                    | 1                                                                                                    |                             |
| 2                                                                                                    | Dăd-t                                                                                                    | Odebest                     |
| 2<br>Oprávnění pro Evervone                                                                                         | 1<br><u>P</u> ňdat                                                                                               | O <u>d</u> ebrat            |
| 2<br>Op <u>r</u> ávnění pro Everyone                                                                                | 1<br><u>P</u> řídat<br>Povolit                                                                                   | O <u>d</u> ebrat<br>Odepřít |
| 2<br>Op <u>r</u> ávnění pro Everyone<br>Úplné řízení                                                                | 1<br><u>P</u> řidat<br>Povolit<br>☑                                                                              | O <u>d</u> ebrat<br>Odepřít |
| 2<br>Op <u>r</u> ávnění pro Everyone<br>Úplné řízení<br>Měnit                                                       | 1<br>Přidat<br>Povolit<br>☑                                                                                      | Odebrat<br>Odepřít          |
| 2<br>Dp <u>r</u> ávnění pro Everyone<br>Úplné řízení<br>Měnit<br>Číst a spouštět                                    | 1<br>Přidat<br>Povolit<br>♥<br>♥                                                                                 | Odebrat<br>Odepřít          |
| 2<br>Op <u>r</u> ávnění pro Everyone<br>Úplné řízení<br>Měnit<br>Číst a spouštět<br>Zobrazovat obsah složky         | 1<br>Pridat<br>Povolit<br>♥<br>♥                                                                                 | Odepřít                     |
| 2<br>Op <u>r</u> ávnění pro Everyone<br>Úplné řízení<br>Měnit<br>Číst a spouštět<br>Zobrazovat obsah složky<br>Číst | 1<br>Přňdat<br>Povolit<br>✓<br>✓<br>✓<br>✓<br>✓                                                                  | Odeprat<br>Odepřít          |
| 2<br>Op <u>r</u> ávnění pro Everyone<br>Úplné řízení<br>Měnit<br>Číst a spouštět<br>Zobrazovat obsah složky<br>Číst | 1<br>Povolit<br>♥<br>♥<br>♥<br>♥                                                                                 | Odeprat<br>Odepřít          |
| 2<br>Oprávnění pro Everyone<br>Úplné řízení<br>Měnit<br>Číst a spouštět<br>Zobrazovat obsah složky<br>Číst          | 1<br>Přidat<br>Povolit<br>♥<br>♥<br>♥<br>♥<br>♥<br>₽<br>₽<br>₽<br>₽<br>₽<br>₽<br>₽<br>₽<br>₽<br>₽<br>₽<br>₽<br>₽ | Odepřít                     |

Potvrdíme OK, vyčkáme než systém nastavení pro všechny soubory uloží

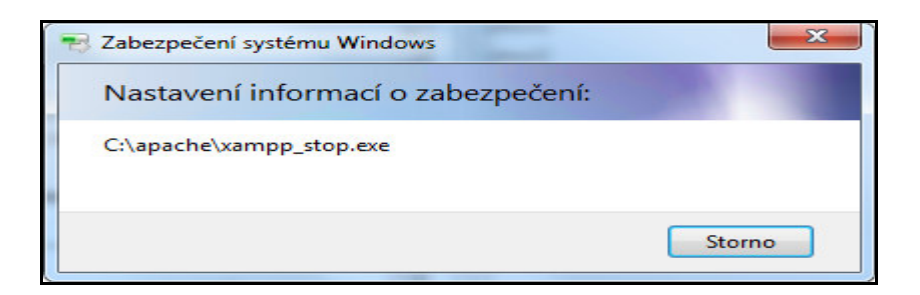

Poté poslední dialog okno potvrdíme OK a můžeme správce souborů ukončit.

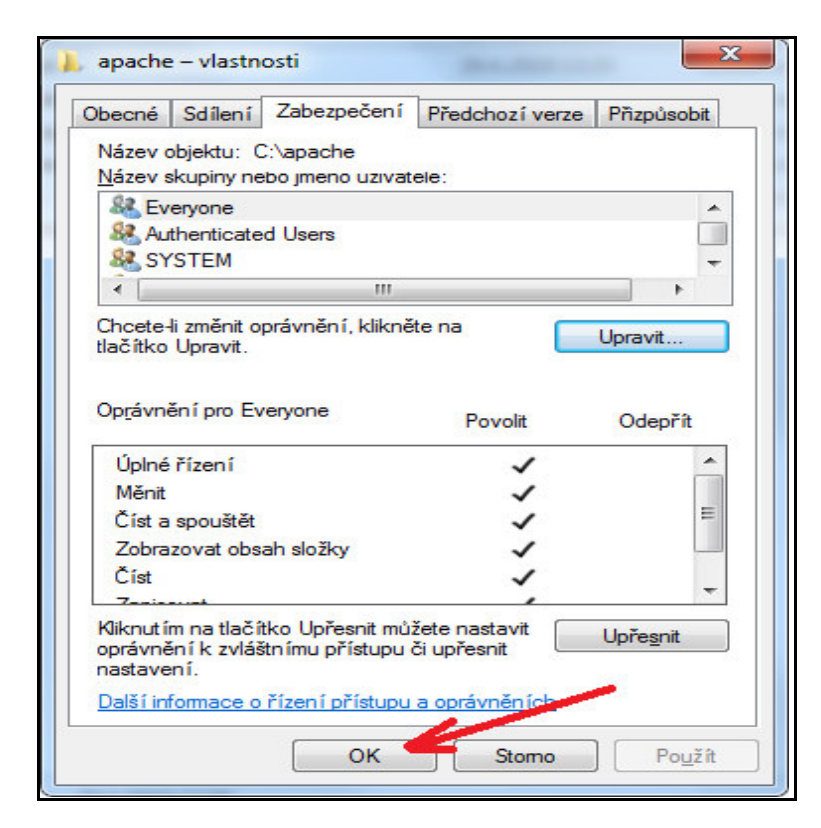

Opět spustíme Ovládací panely a v nich položku Nástroje pro správu

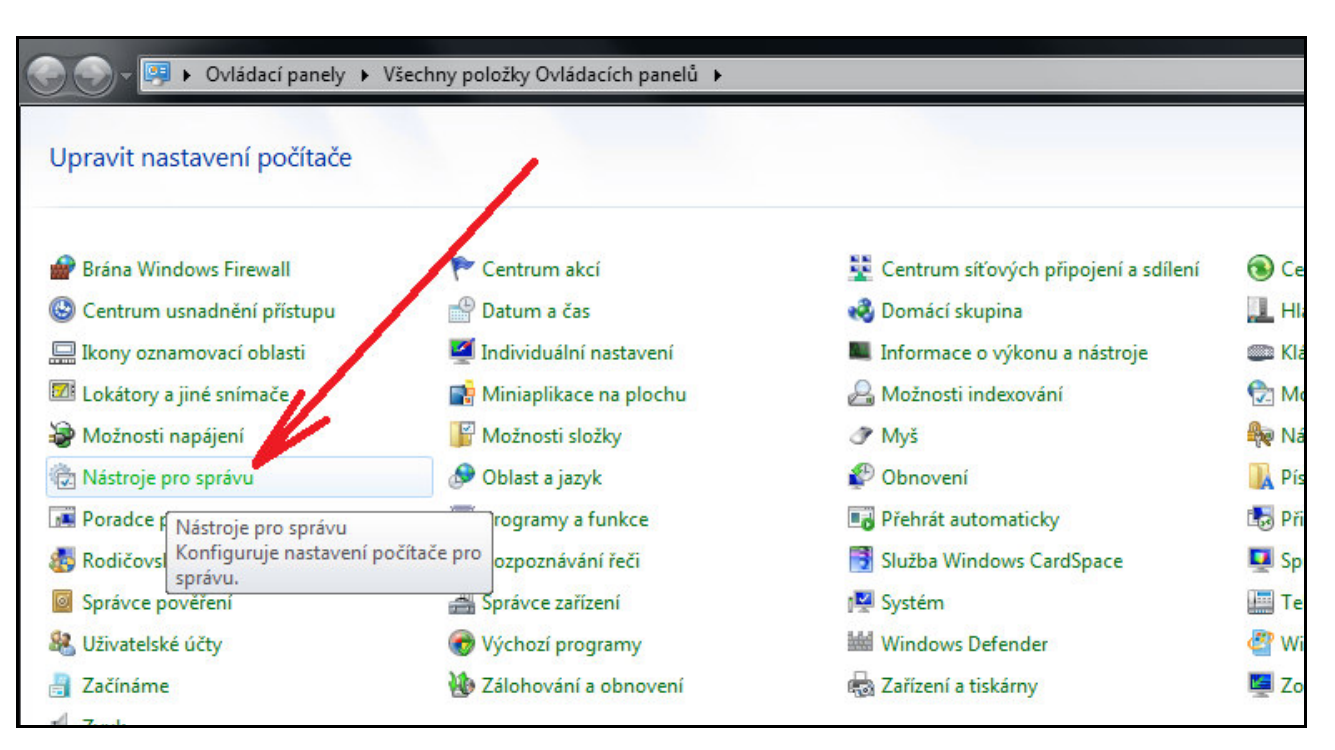

## Zde pak spustíme Správce internetové informační služby:

| 14.7.2009 6:41  | Zástupes                                                                                                    |                                                                                                    |
|-----------------|----------------------------------------------------------------------------------------------------|----------------------------------------------------------------------------------------------------|
|                 | Zastupce                                                                                                    | 2 kB                                                                                                    |
| 14.7.2009 6:41  | Zástupce                                                                                                    | 2 kB                                                                                                    |
| 14.7.2009 6:41  | Zástupce                                                                                                    | 2 kB                                                                                                    |
| 14.7.2009 6:41  | Zástupce                                                                                                    | 2 kB                                                                                                    |
| 29.4.2019 12:23 | Zástupce                                                                                                    | 2 kB                                                                                                    |
| 14.7.2009 6:42  | Zástupce                                                                                                    | 2 kB                                                                                                    |
| 14.7.2009 6:42  | Zástupce                                                                                                    | 2 kB                                                                                                    |
| 14.7.2009 6:41  | Zástupce                                                                                                    | 2 kB                                                                                                    |
| 14.7.2009 6:46  | Zástupce                                                                                                    | 2 kB                                                                                                    |
| 14.7.2009 6:41  | Zástupce                                                                                                    | 2 kB                                                                                                    |
| 14.7.2009 6:41  | Zástupce                                                                                                    | 2 kB                                                                                                    |
| 29.4.2019 12:22 | Zástupce                                                                                                    | 2 kB                                                                                                    |
| 29.4.2019 13:18 | Zástupce                                                                                                    | 2 kB                                                                                                    |
| 14.7.2009 6:52  | Zástupce                                                                                                    | 3 kB                                                                                                    |
| 14.7.2009 6:41  | Zástupce                                                                                                    | 2 kB                                                                                                    |
|                 |                                                                                                    |                                                                                                    |
|                 | 14.7.2009 6:41<br>14.7.2009 6:41<br>14.7.2009 6:41<br>29.4.2019 12:23<br>14.7.2009 6:42<br>14.7.2009 6:42<br>14.7.2009 6:41<br>14.7.2009 6:41<br>14.7.2009 6:41<br>29.4.2019 12:22<br>29.4.2019 13:18<br>14.7.2009 6:52<br>14.7.2009 6:41 | 14.7.2009 6:41Zástupce14.7.2009 6:41Zástupce14.7.2009 6:41Zástupce29.4.2019 12:23Zástupce14.7.2009 6:42Zástupce14.7.2009 6:42Zástupce14.7.2009 6:41Zástupce14.7.2009 6:41Zástupce14.7.2009 6:41Zástupce14.7.2009 6:41Zástupce14.7.2009 6:41Zástupce29.4.2019 12:22Zástupce14.7.2009 6:52Zástupce14.7.2009 6:41Zástupce |

Rozklikneme volbu Výchozí dokument:

| 💱 Správce Internetové informační slu                                           | žby                                                                                                    |                                                                                                |
|--------------------------------------------------------------------------------|----------------------------------------------------------------------------------------------------|------------------------------------------------------------------------------------------------|
| ○ ○ ● WIN7PE2800-PC                                                            |                                                                                                    | 😰 🛛 🟠 🔞 🗸                                                                                      |
| Soubor Zobrazit Nápověda                                                       |                                                                                                    |                                                                                                |
| Připojení<br>▲ ♥ WIN7PE2800-PC (Win7pe2800<br>↓ ⊕ Fondy aplikací<br>▷ • ֎ Weby | WIN7PE2800-PC - domovská stránka         Filtr.       • 🕅 Prejit • 🕞 Zebrazit vše   Seskupit podle: Oblast       • 📾 •         IS       IS       IS       IS         Certifikáty       CGI       Filtrování       Hlavičky       Chybové       Komprese       Mapování oblastivňu,       Moduły       Nastavení Omezení Omezení Omezení DAPI a CGI       Ověrování Pracovní pracovní prac                                                                                                    | Akce Otevilt funkci Spravovat server Restartovat Spusiti Zobrazit fondy aplikaci Zobrazit veby |
| 4 111 1                                                                        | Image: Spring and Spring and Spring | € Nápovéda<br>Online nápovéda                                                                  |
| Připraveno                                                                     |                                                                                                    | •1.:                                                                                           |
|                                                                                |                                                                                                    |                                                                                                |

V něm pak položku Přidat vpravo nahoře:

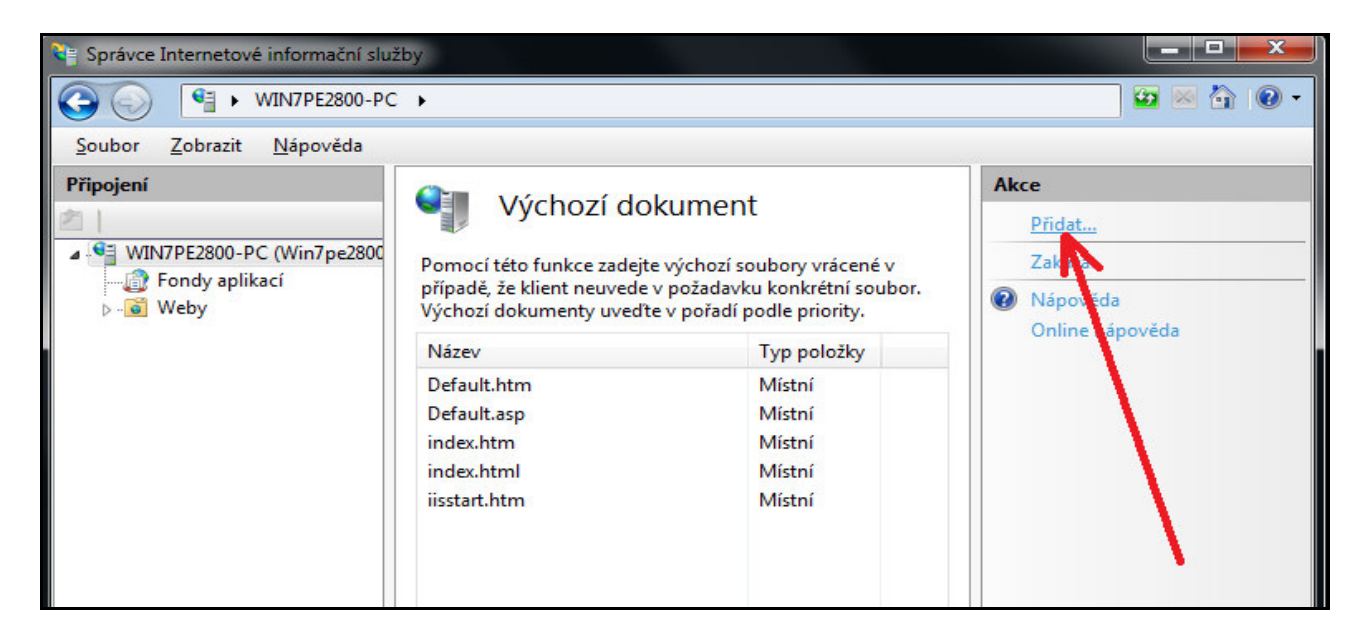

#### Zadáme *index.php* a potvrdíme OK

| at vychozi doki | ument | <u> </u> |
|-----------------|-------|----------|
| <u>N</u> ázev:  |       |          |
| index.php       |       |          |
|                 |       |          |
|                 |       |          |
|                 |       |          |

Vlevo rozklikneme Weby a pravým tlačítkem myši klikneme na Default web site, z výběrového okna vybereme Přidat aplikaci

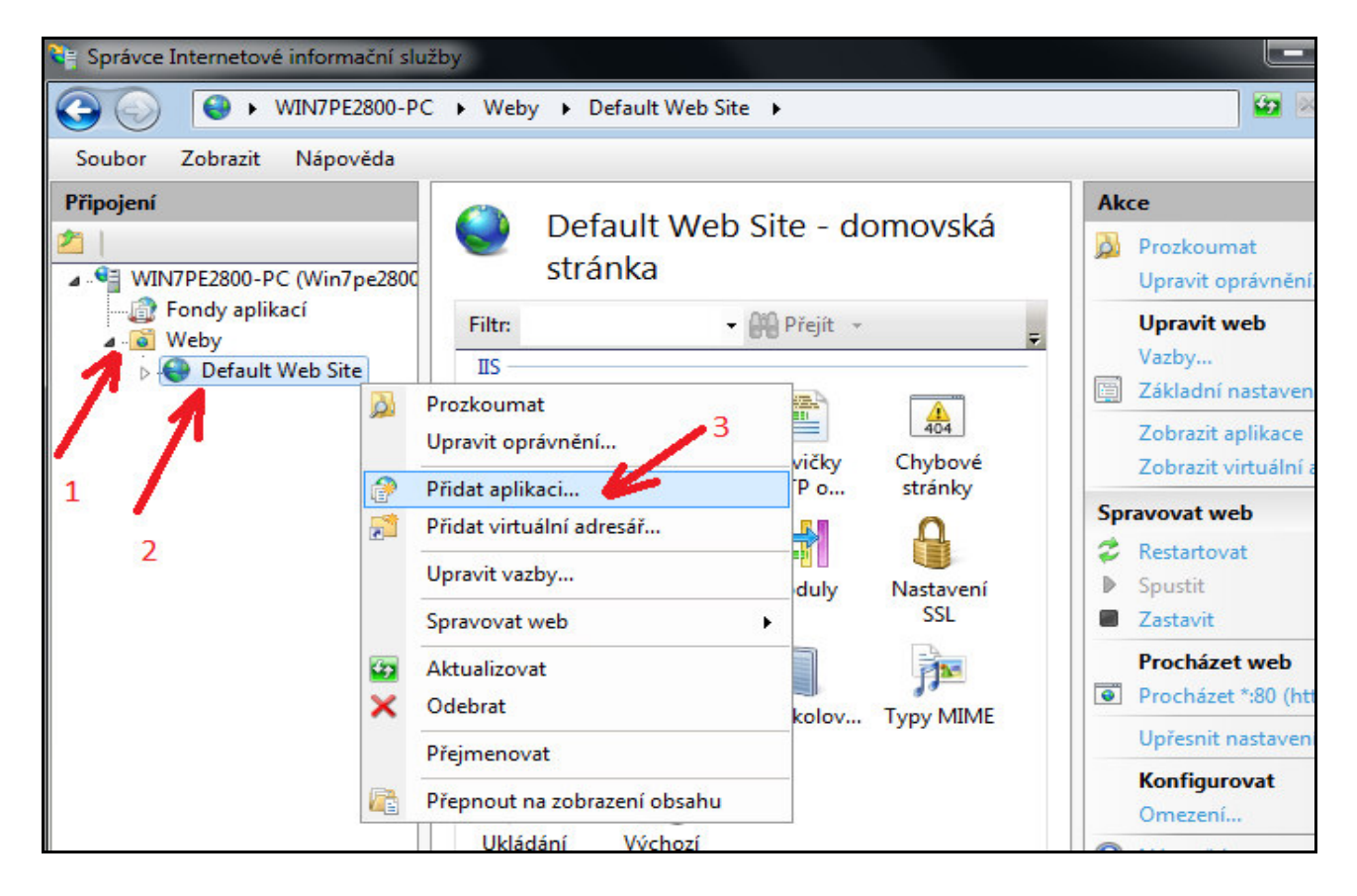

Do *Alias* zadáme d*ochazka2001* a fyzickou cestu zadáme *C:\apache\htdocs\dochazka2001* cestu je vhodné zadat výběrem přes tlačítko s tečkami.

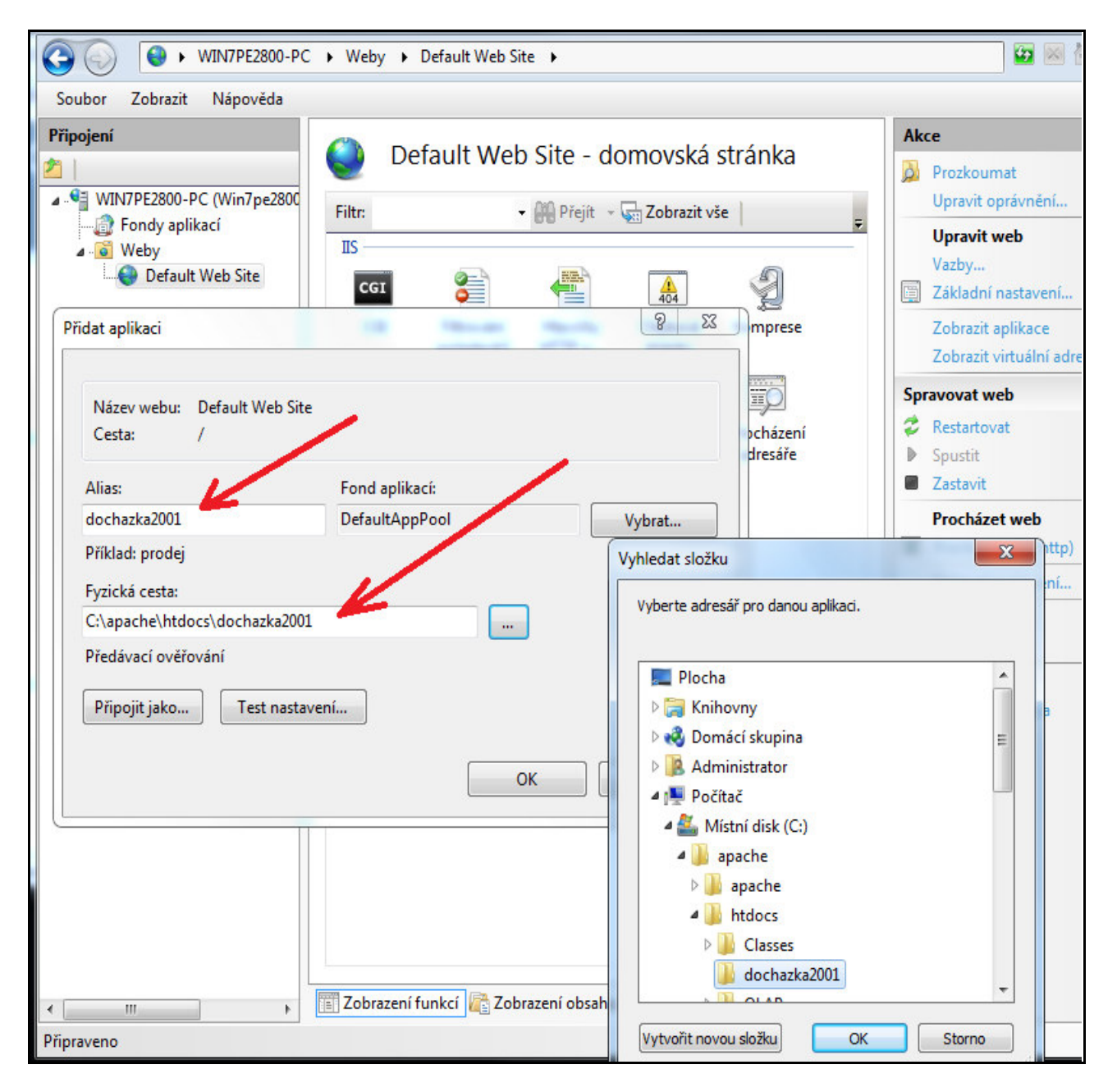

Nakonec potvrdíme OK (zavřít)

Vybereme novou aplikaci dochazka2001 a zvolíme Mapování obslužných rutin

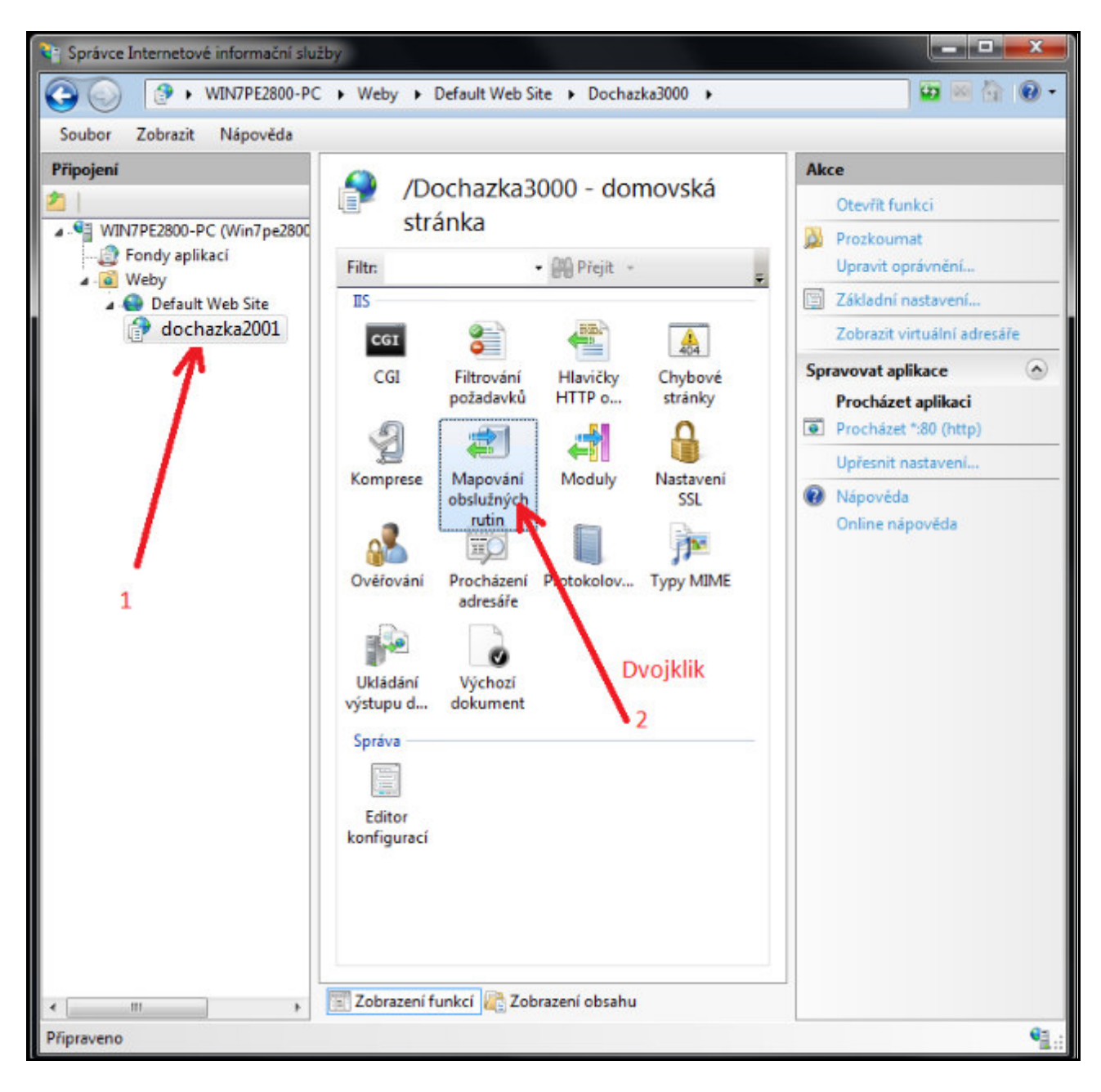

Po dvojkliku se vpravo objeví volba Přidat mapování modulů

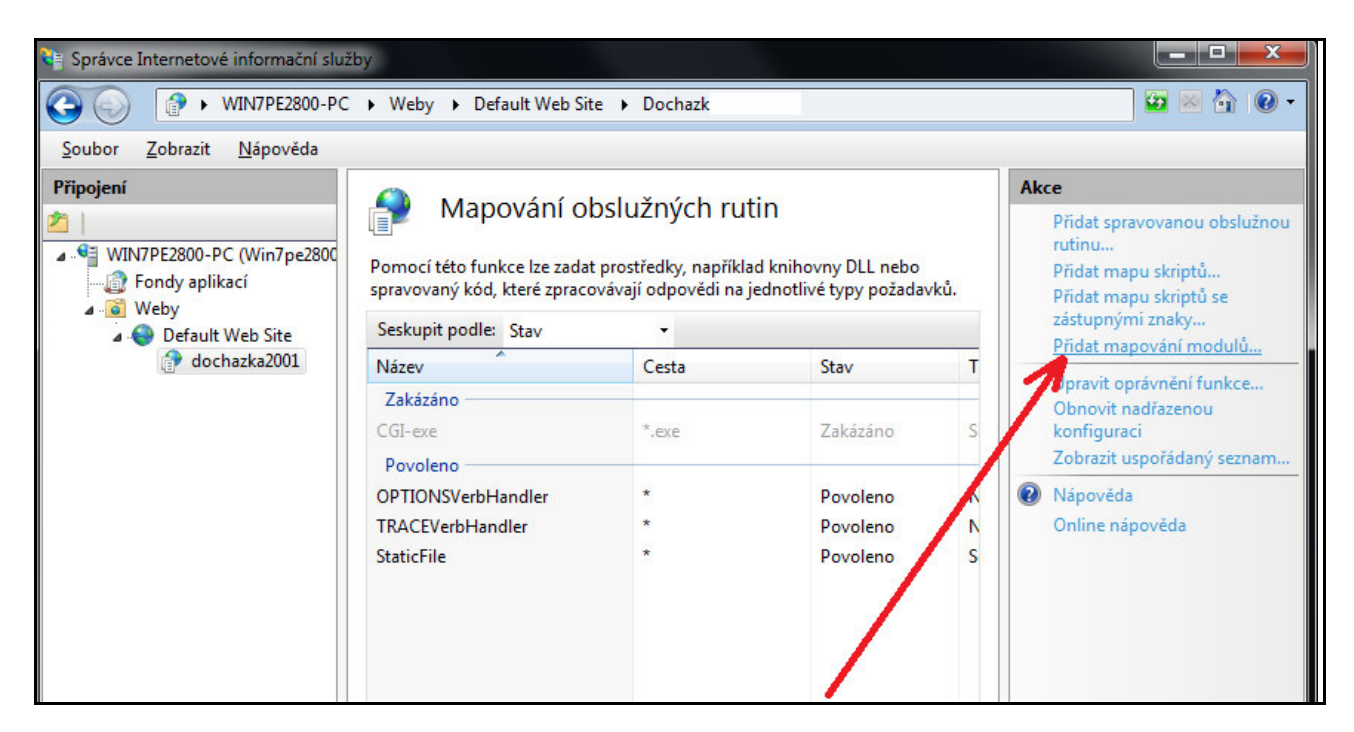

Dialog vyplníme přesně podle níže uvedeného obrázku:

| dat mapování modulů                      |    | 2 ×    |
|------------------------------------------|----|--------|
| <u>C</u> esta požadavku:                 |    |        |
| *.php                                    |    |        |
| Příklad: *.bas, wsvc.axd                 |    |        |
| <u>M</u> odul:                           |    |        |
| FastCgiModule                            |    | -      |
| <u>S</u> pustitelný program (volitelné): |    |        |
| C:\apache\php\php.exe                    |    |        |
| <u>N</u> ázev:                           |    |        |
| РНР                                      |    |        |
| Omezení <u>p</u> ožadavku                |    |        |
|                                          | ОК | Storno |

a potvrdíme OK.

Následný dotaz potvrdíme Ano

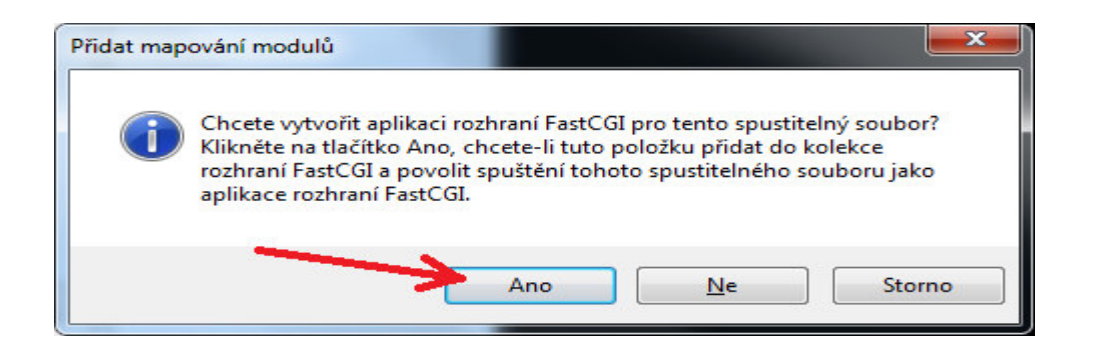

Tím se do aplikace dochazka2001 doplnila podpora PHP.

|                                                      | ▶ Weby ▶ Default Web Sit                                                    | e 🕨 dochazka2001                                              | ۲                                                      |                                             | 😰 🖂 🟠 🔞 -                                                                                       |
|------------------------------------------------------|-----------------------------------------------------------------------------|---------------------------------------------------------------|--------------------------------------------------------|---------------------------------------------|-------------------------------------------------------------------------------------------------|
| <u>S</u> oubor <u>Z</u> obrazit <u>N</u> ápověda     |                                                                             |                                                               |                                                        |                                             |                                                                                                 |
| Připojení  WIN7PE2800-PC (Win7pe2800  Gondy aplikací | Mapování ol<br>Pomocí této funkce lze zadat<br>spravovaný kód, které zpracc | OSlužných rul<br>prostředky, napříkla<br>vávají odpovědi na j | tin<br>ad knihovny DLL nebo<br>jednotlivé typy požadav | ∕ků.                                        | Akce<br>Přídat spravovanou obslužnou<br>rutinu<br>Přídat mapu skriptů<br>Přídat mapu skriptů se |
| <ul> <li>Weby</li> <li>Default Web Site</li> </ul>   | Seskupit podle: Stav 👻                                                      |                                                               |                                                        | zástupnými znaky…<br>Přidat manouání modulů |                                                                                                 |
| dochazka2001                                         | Název                                                                       | Cesta                                                         | Stav                                                   | т                                           | Unerwit                                                                                         |
|                                                      | Zakázáno<br>CGI-exe                                                         | *.exe                                                         | Zakázáno                                               | s                                           | Přejmenovat<br>X Odebrat                                                                        |
|                                                      | Povoleno<br>OPTIONSVerbHandler<br>StaticFile<br>TRACEVerbHandler            | *                                                             | Povoleno<br>Povoleno<br>Povoleno                       | N<br>S                                      | Upravit oprávnění funkce…<br>Obnovit nadřazenou<br>konfiguraci<br>Zobrazit uspořádaný seznam…   |
|                                                      | РНР                                                                         | *.php                                                         | Povoleno                                               | N                                           | <ul> <li>Nápověda</li> <li>Online nápověda</li> </ul>                                           |

Funkčnost ověříme tak, že spustíme webový prohlížeč a vložíme do adresního řádku adresu <u>http://127.0.0.1/</u>dochazka2001/ nebo klikneme na ikonu *Docházka 3000* na ploše windows

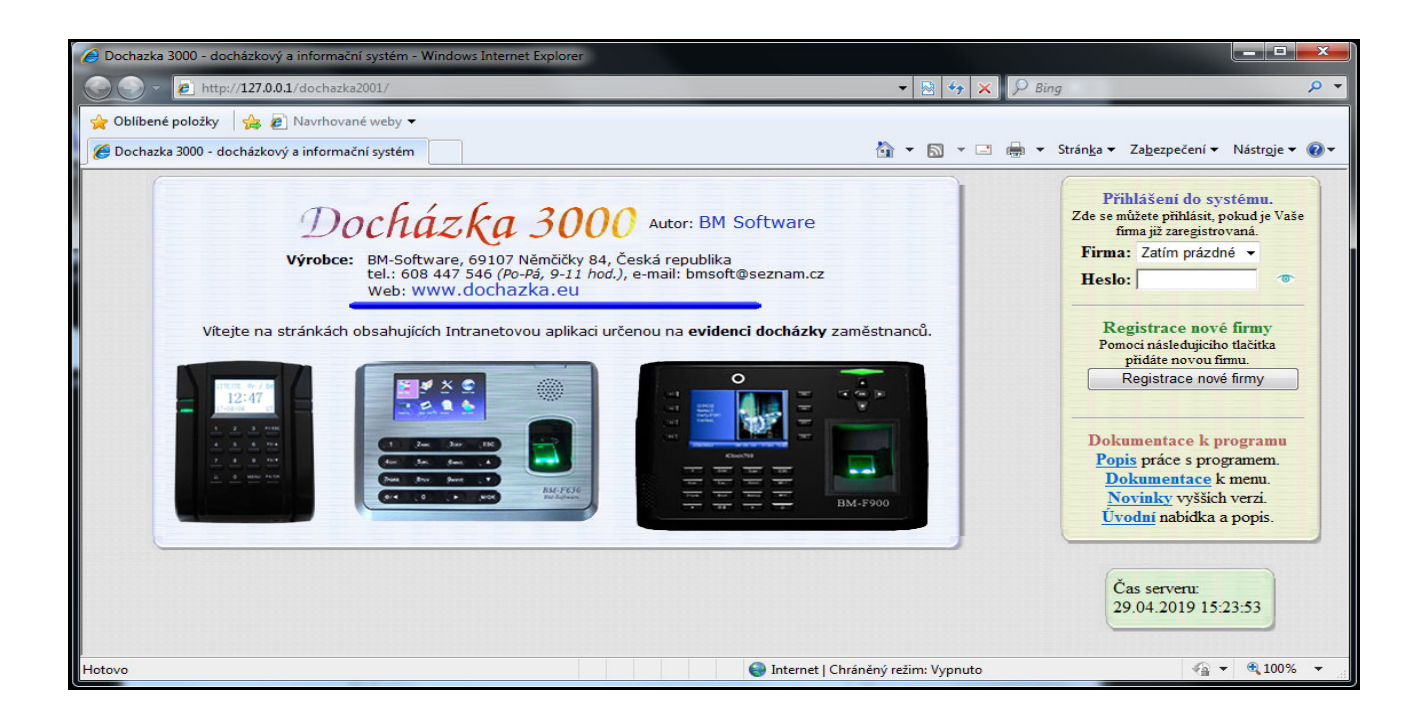

Pokud chcete s docházkou pracovat i z jiných PC, stačí do firewallu přidat vyjímku pro port 80. Viz návod na CD ve složce \*Prirucky* v souboru *Pristup\_z\_jinych\_pc.pdf*. Tím bude umožněno připojení k IIS i pro ostatní PC. Většinou se však vyjímka při instalaci role IIS založí sama, takže pak není třeba nic dalšího provádět a docházka je dostupná ze všech PC v síti.

## Provoz docházky s novým Apache verze 2.4.59

Návod pro 64 bitové operační systémy Windows 10 a 11

V některých firmách a státních organizacích může být při auditu problém se starší verzí Apache 2.2 dodávanou na původním instalačním disku docházky. Pro tyto případy byl vytvořen postup instalace nové verze Apache číslo 2.4.59 z dubna roku 2024 a tato verze již obsahuje i zprovozněný šifrovaný datový přenos přes HTTPS protokol a novou verzi TLS 1.3. Tato verze již bez problému bezpečnostním auditem projde.

Poznámka: Pokud by byl problém i s verzí databáze MySQL, je postup nove verze databáze popsaný v příručce na CD ve složce */prirucky/* v souboru *reseni\_problemu\_sw.pdf* v bodě 23 pro MariaDB verze 10.3 z roku 2023.

Postup náhrady původního apache novou verzí (vyžaduje 64 bitovou verzi OS Windows):

A) zastavte webový server Apache tak, že spustíte program *c:\apache\xampp-control.exe* a kliknete v něm na tlačítko *Stop* pro server Apache:

| Modules | 8         |         | 4     |       |
|---------|-----------|---------|-------|-------|
| Svc 🗸   | Apache    | Running | Stop  | Admin |
| Svc     | MySql     | Running | Stop  | Admin |
| Svo     | FileZilla |         | Start | Admin |

Vyčkáte, až se apache zastaví, což se pozná tak, že v jeho řádku zmizí zelený nápis Running

| Modules |           |         |       |       |
|---------|-----------|---------|-------|-------|
| Svc 🗸   | Apache    |         | Start | Admin |
| Svc     | MySql     | Running | Stop  | Admin |
| Suc     | FileZilla |         | Start | Admin |

Nakonec program Xampp-Control ukončíte tlačítkem Exit

| Modules | i         |         |       | \     | Port-Check      |
|---------|-----------|---------|-------|-------|-----------------|
| Svc     | Apache    |         | Start | Admin | <u>Explore</u>  |
| Svc     | MySql     | Running | Stop  | Admin | SC <u>M</u>     |
| Svc     | FileZilla |         | Start | Admin | <u>R</u> efresh |
| Svc     | Mercury   |         | Start | Admin | <u>H</u> elp    |
| Svc     | Tomcat    |         | Start | Admin | Exit            |

B) na disku C:\ ve složce c:\apache\ přejmenujte podsložku c:\apache\apache\ na apache.old

| 💻 Plocha           | 🚔 🕕 apache.old            | light htdocs        |
|--------------------|---------------------------|---------------------|
| 🥞 Knihovny         | 📕 mysql                   | 鷆 php               |
| Dokumenty          | 🔐 tmp                     | apache_start.bat    |
| 👌 Hudba            | 🚳 apache_stop.bat         | 🔠 Docházka 3000     |
| 📔 Obrázky          | 📓 ikona.vbs               | 🚳 mysql_start.bat   |
| 🛃 Videa            | 🚳 mysql_stop.bat          | 🚳 po_inst.bat       |
| 🝓 Domácí skupina   | 🚳 uninstall_xampp.bat     | 🔀 xampp_cli.exe     |
| 🖳 Počítač          | 🔀 xampp_chkdll.exe        | 🔀 xampp_restart.exe |
| 🏭 Místní disk (C:) | xampp_service_mercury.exe | 🚳 xampp_shell.bat   |
| 🌗 apache           | 🔀 xampp_start.exe         | 🔀 xampp_stop.exe    |

C) Stáhněte zip soubor s novou verzí Apache z webu výrobce pomocí tohoto odkazu: https://www.dochazka.eu/dochazka3000/download/apache\_2\_4\_59.zip

Stažený soubor rozzipujte na disk *C:*\ do složky *c:*\*apache*\ čímž zde vznikne nová podsložka *apache*, takže obsah *c:*\*apache*\ pak bude tento:

| Plocha             | 🔒 apache                    | 🌗 apache.old        |
|--------------------|-----------------------------|---------------------|
| 🥱 Knihovny         | 🕕 mysql                     | 🕌 htdocs            |
| Dokumenty          | 퉬 tmp                       | 🍌 php               |
| 👌 Hudba            | 🚳 apache_stop.bat           | 🚳 apache_start.bat  |
| 🔄 Obrázky          | 🏽 ikona.vbs                 | 👷 Docházka 3000     |
| 😸 Videa            | 🚳 mysql_stop.bat            | 🚳 mysql_start.bat   |
| 🤣 Domácí skupina   | 🚳 uninstall_xampp.bat       | 🚳 po_inst.bat       |
| 🖳 Počítač          | 🔀 xampp_chkdll.exe          | 🔀 xampp_cli.exe     |
| 🏭 Místní disk (C:) | 🔀 xampp_service_mercury.exe | 🔀 xampp_restart.exe |
| 🍌 apache           | 😫 xampp_start.exe           | 🚳 xampp_shell.bat   |

D) Opět nastartujete webový server Apache tak, že spustíte program *c:\apache\xampp-control.exe* a kliknete v něm na tlačítko *Start* pro server Apache:

| Modules | 5         |         |       |       |
|---------|-----------|---------|-------|-------|
| Svc     | Apache    |         | Start | Admin |
| Svc     | MySql     | Running | Stop  | Admin |
| - Sug   | FileZilla |         | Chart | Admin |

Vyčkáte, až se Apache spustí, což se pozná tak, že se v jeho řádku objeví zelený nápis Running

| Modules |        |         |      |       |
|---------|--------|---------|------|-------|
| Svc     | Apache | Running | Stop | Admin |
| Svc     | MySql  | Running | Stop | Admin |

### Nakonec program Xampp-Control opět ukončíte tlačítkem Exit

| Modules | XAMP<br>(Apach | P Control Pa<br>e Friends Ed | anel<br>lition) |       | Shell<br>Setup<br>Port-Check |  |
|---------|----------------|------------------------------|-----------------|-------|------------------------------|--|
| Svc     | Apache         | Running                      | Stop            | Admin | <u>Explore</u>               |  |
| Svc     | MySql          | Running                      | Stop            | Admin | SCM                          |  |
| Svc     | FileZilla      |                              | Start           | Admin | <u>R</u> efresh              |  |
| Svc     | Mercury        |                              | Start           | Admin | <u>H</u> elp                 |  |
| Svc     | Tomcat         |                              | Start           | Admin | E <u>x</u> it                |  |

Pokud by se Apache nespustil, tak buď jste v předchozích krocích udělali chybu, nebo nemáte 64 bitovou verzi Windows (pak vraťte původní apache smazáním nové složky a přejmenováním původní apache.old na apache), nebo není ve windows přítomna podpora pro *Microsoft Visual C++ Redistributable Visual Studio 2015-2022* a tu stáhnete a nainstalujete z tohoto odkazu: *https://aka.ms/vs/17/release/VC\_redist.x64.exe* 

E) Pokud se apache správně spustil, měla by být docházka opět funkční, lze použít i šifrovaný https protokol a měl prohlížeč při přístupu přes https (po odsouhlasení použití přístupu přes self-signed certifikát) podporovat spojení přes TLS verze 1.3 Viz obrázek na další straně. Samozřejmě jen v případě, že jste výše uvedený postup provedli správně

| じ Informace o stránce - https://127.0.0.1/dochazka2001/me                                                           |                                      | 8 <u>228</u>       |           | ×                |       |
|----------------------------------------------------------------------------------------------------|--------------------------------------|--------------------|-----------|------------------|-------|
| Obecné Média Oprávnění Zabeznečení                                                                                  |                                      |                    |           |                  |       |
|                                                                                                    |                                      |                    |           |                  |       |
| Identita webového serveru                                                                                           |                                      |                    |           |                  |       |
| Webový server: 127.0.0.1                                                                                            |                                      |                    |           |                  |       |
| Vlastník: Tato stránka neposkytuje informace o vlas                                                                 | stníkovi                             |                    |           |                  |       |
| Ověřil: Internet Widgits Pty Ltd Zobrazit <u>c</u> ertifikát                                                        |                                      |                    |           |                  | fikát |
| Soukromí a historie                                                                                                 |                                      |                    |           |                  |       |
| Navštívil jsem už někdy tento server?                                                                               | Ano, 9 krát                          |                    |           |                  |       |
| Má tento server na mém počítači uložena nějaká data?                                                                | Ne                                   | Vymazat <u>c</u> o | okies a ( | uložená          | data  |
| Mám pro tento server uložená hesla?                                                                                 | Ne                                   | Zo                 | brazit u  | lložená <u>h</u> | iesla |
| Technické detaily                                                                                                   | - <b>U</b>                           |                    |           |                  |       |
| Spojení je šifrované (TLS_AES_128_GCM_SHA256, 128 bitové                                                            | klíče, TLS 1.3)                      |                    |           |                  |       |
| Zobrazená stránka byla před přenesením přes internet zašifr                                                         | ována.                               |                    |           |                  |       |
| Šifrování znesnadňuje neoprávněným osobám vidět inform<br>nepravděpodobné, že někdo tuto stránku během její cesty p | ace putující mezi d<br>oo síti četl. | věma počítači      | i. Je pro | to               |       |
|                                                                                                    |                                      |                    |           | Nápov            | ěda   |

Volitelně lze zakázat starší verze TLS tak, že se do *c:\apache\apache\conf\httpd.conf* přidá dole pod řádek *SSLEngine On* nový řádek s tímto obsahem: *SSLProtocol -all +TLSv1.3* což zakáže všechny protokoly kromě TLS verze 1.3 (ovšem pak nebudou fungovat starší prohlížeče) Pokud byste si chtěli vygenerovat nový self-signed certifikát, spusťte soubor *c:\apache\apache\makecert.bat* 

Výše uvedený postup přechodu na TLS v.1.3 ovšem vyžaduje docházkový systém ve verzi 9.48 nebo vyšší. Pokud máte nižší číslo verze, což zjistíte na úvodní obrazovce, kde je uvedeno zelenou barvou písma vedle barevného loga, nepokračujte a nejprve objednejte aktualizační CD.

| Docházka 3000  | verze 9.48 MySQL | Та |
|----------------|------------------|----|
| Docimenta 2000 | <b>U</b>         | W  |

Aktualizaci Docházky 3000 na verzi 9.48 nebo vyšší, která nový Apache a TLS 1.3 podporuje, objednáte přímo v programu přes administrátorské menu *E-shop / Aktualizace SW Docházka 3000 / Koupit* 

| Docházkový systém 3000<br>Firma: BM-Software                                                                | E-shop s komponentami docházkového systému                                     |  |  |  |  |
|----------------------------------------------------------------------------------------------------|--------------------------------------------------------------------------------|--|--|--|--|
| Caměstnanci ()<br>Eaměstnanci ()<br>Firma ()<br>Odděleni ()<br>Svátky ()<br>Eame Kategorie ()               | Aktualizace SW Docházka 3000<br>Cena: 990,- Kč<br>Koupit                       |  |  |  |  |
| <ul> <li>Ostatin Ø</li> <li>Zrychlené menu</li> <li>Staré menu</li> <li>E-shop</li> <li>Odblásit</li> </ul> | Navýšení licence SW o 1 000 zaměstnanců         ze 300         Cena: 8200,- Kč |  |  |  |  |

### Ostatní informace:

Podpora k docházkovému systému počítá s výchozím webserverem Apache, který je součástí instalace. Při změně serveru na IIS či jiný pak není oficiální podpora výrobce k dispozici.

Při změně web serveru na jiný než výchozí Apache, který je součástí původní instalace docházkového systému, nemusí fungovat některé moduly, jako například zálohování databáze do cloudu výrobce. Pokud se tak stane, je třeba v menu "*Firma / Databáze / Záloha do cloudu*" zakázat zálohy do cloudu tlačítkem "*Zakázat cloudové zálohy databáze*" dole.

Dále nemusí fungovat některé moduly, kde se využívá "vzdáleného" spouštění skriptů, jako je například průvodce uzávěrkou, výpočet dovolené v hodinách na výpise docházky, historická sestava, analytický modul OLAP, přenos údajů zaměstnanců mezi terminály BM-Finger (nastavení, šablon otisků atd.), zobrazení některých sestav a jejich paralelně načítaných sloupečků (například návrh krácení v menu Ostatní / Dovolené) a podobně. Případně provoz pod novým webserverem může být mírně náročnější na výkon CPU, takže odezva pro uživatele zejména u hromadných sestav za delší období může trvat déle než s původní verzí Apache. Proto pokud je to možné, doporučujeme používat výchozí instalaci prostředí docházky s webovým serverem Apache, který je součástí výchozí instalace na dodávaném CD docházky, kdy pak všechny moduly fungují správně a je k dispozici podpora ze strany výrobce.